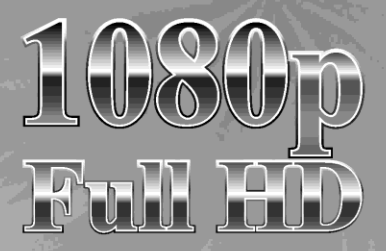

# NÁVOD K OBSLUZE

TFT LCD TV s integrovaným DVD/DivX (volitelné) přehrávačem

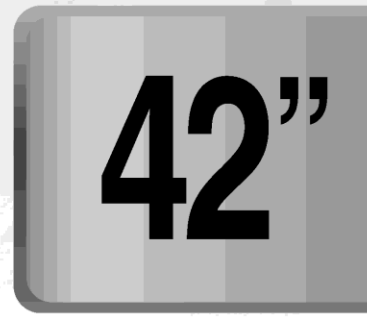

Před použitím výrobku si nejprve přečtěte tento návod k obsluze.

## Bezpečnostní instrukce

#### Varování

NEVYSTAVUJTE PŘÍSTROJ VLHKOSTI NEBO DEŠTI. HROZÍ NEBEZPEČÍ POŽÁRU NEBO ÚRAZU ELEKTRICKÝM PROUDEM.

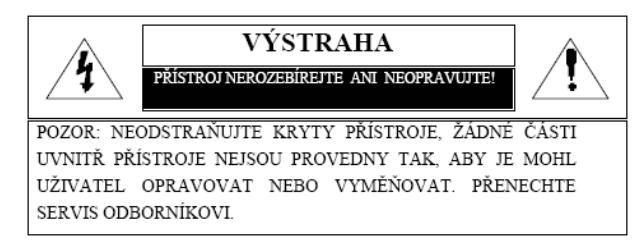

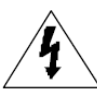

TENTO SYMBOL UPOZORŇUJE UŽIVATELE NA ČÁSTI, KDE JE MOŽNOST DOTYKU S ŽIVOTU NEBEZPEČNÝM NAPĚTÍM UVNITŘ VÝROBKU.

TENTO SYMBOL UPOZORŇUJE UŽIVATELE NA EXISTENCI DŮLEŽITÝCH PROVOZNÍCH A ÚDRŽBOVÝCH POKYNŮ, KTERÉ JSOU OBSAŽENY V PŘILOŽENÉ LITERATUŘE.

### Důležité bezpečnostní zásady

Tento přístroj byl navržen a vyroben tak, aby splňoval platné mezinárodní bezpečnostní předpisy, ale jako u každého elektrického zařízení je i zde pro zaručení správné a bezpečné funkce nutná opatrnost. V zájmu vlastní bezpečnosti si přečtěte následující všeobecné zásady. Tyto zásady platí obecně pro všechny druhy spotřební elektroniky, může se tedy stát, že některou z nich nebude nutné na právě zakoupený výrobek aplikovat.

- Přečtěte si tyto bezpečnostní instrukce.
- Instrukce si uschovejte.
- Věnujte pozornost varováním a výstrahám.
- Dodržujte všechny bezpečnostní zásady.
- Nepoužívejte přístroj v blízkosti vody.
- Čištění výrobku provádějte pouze suchou utěrkou
- Výrobek postavte na takové místo, aby nebyly zahrazeny žádné ventilační otvory. Instalujte jej podle instrukcí výrobce.

• Nestavte přístroj do blízkosti zdrojů tepla jako jsou radiátory, regulátory teploty, sporáky a jiná zařízení (včetně zesilovačů), která jsou zdrojem tepla.

• V elektronických obvodech přístroje zůstává elektrické napětí ještě asi jednu minutu po odpojení od sítě, než se spotřebuje zbytková energie na kapacitních prvcích.

 V blízkosti nebo na přístroj nepokládejte horké předměty nebo nechráněné zdroje tepla jako např. zapálené svíčky a osvětlovací tělesa. Vysoké teploty mohou deformovat umělou hmotu nebo způsobit požár.

• Na přístroj nestavte žádné předměty nebo nádoby z nichž by se mohla do přístroje dostat kapalina nebo drobné předměty.

 Napájecí šňůru chraňte před mechanickým poškozením, uložte ji tak, aby se nemohla prodřít o ostré hrany, aby se na ni nešlapalo a aby se jinak nepoškodila.

• Používejte pouze spojovací prvky a jiné příslušenství specifikované výrobcem.

 Přístroj používejte pouze s upevňovacími, podpěrnými a převozními doplňky doporučené výrobcem nebo s ním dodané.
 Pokud je použit vozík, používejte ho tak, aby nedošlo k převržení a pádu výrobku.

• Při bouřkách a pokud se předpokládá dlouhodobé nepoužívání přístroje, jej odpojte od elektrické sítě.

 Veškeré opravy přenechejte kvalifikované osobě. V případě, že dojde k jakémukoli poškození přístroje např. poškození síťové šňůry, síťové zástrčky, dovnitř přístroje se dostane kapalina, drobné předměty, přístroj byl vystaven vlhkosti či dešti, nefunguje správně nebo došlo k jeho pádu, nechte jej zkontrolovat v odborném servisu.

 Přístroj není odolný proti kapající vodě ani postříkání. Nestavte na něj žádné předměty naplněné kapalinami (jako např. vázy).

VÝSTRAHA: Neodborná výměna baterie může způsobit explozi. Baterii nahrazujte pouze baterií stejného nebo ekvivalentního typu.

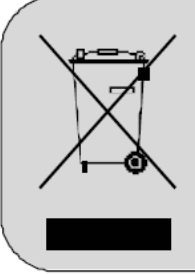

Způsob nakládání s vysloužilým elektrickým a elektronickým zařízením (platné v EU a dalších zemích se zavedeným systémem třídění odpadu).

Tento symbol na výrobku nebo na jeho obalu upozorňuje, že se s výrobkem nesmí zacházet jako s běžným domovním odpadem. Tento druh odpadu musí být odevzdán na sběrném místě pro recyklaci elektrických a elektronických zařízení. Správným způsobem recyklace pomáháte zabránit negativním dopadům na životní prostředí a lidské zdraví. Recyklace přispívá také k šetření cenných surovin. Pro detailnější informace o provedení recyklace se obracejte na obecní úřad ve vašem regionu, technické služby nebo obchodníka, od kterého jste výrobek zakoupili.

## Upevnění na stěnu

Pro tento LCD TV lze použít montážní konzole pro upevnění na stěnu. K montáži používejte konzole doporučené výrobcem LCD TV (vhodný typ konzole vám doporučí váš prodejce LCD TV). Montáž konzole provádějte podle montážního návodu výrobce konzole.

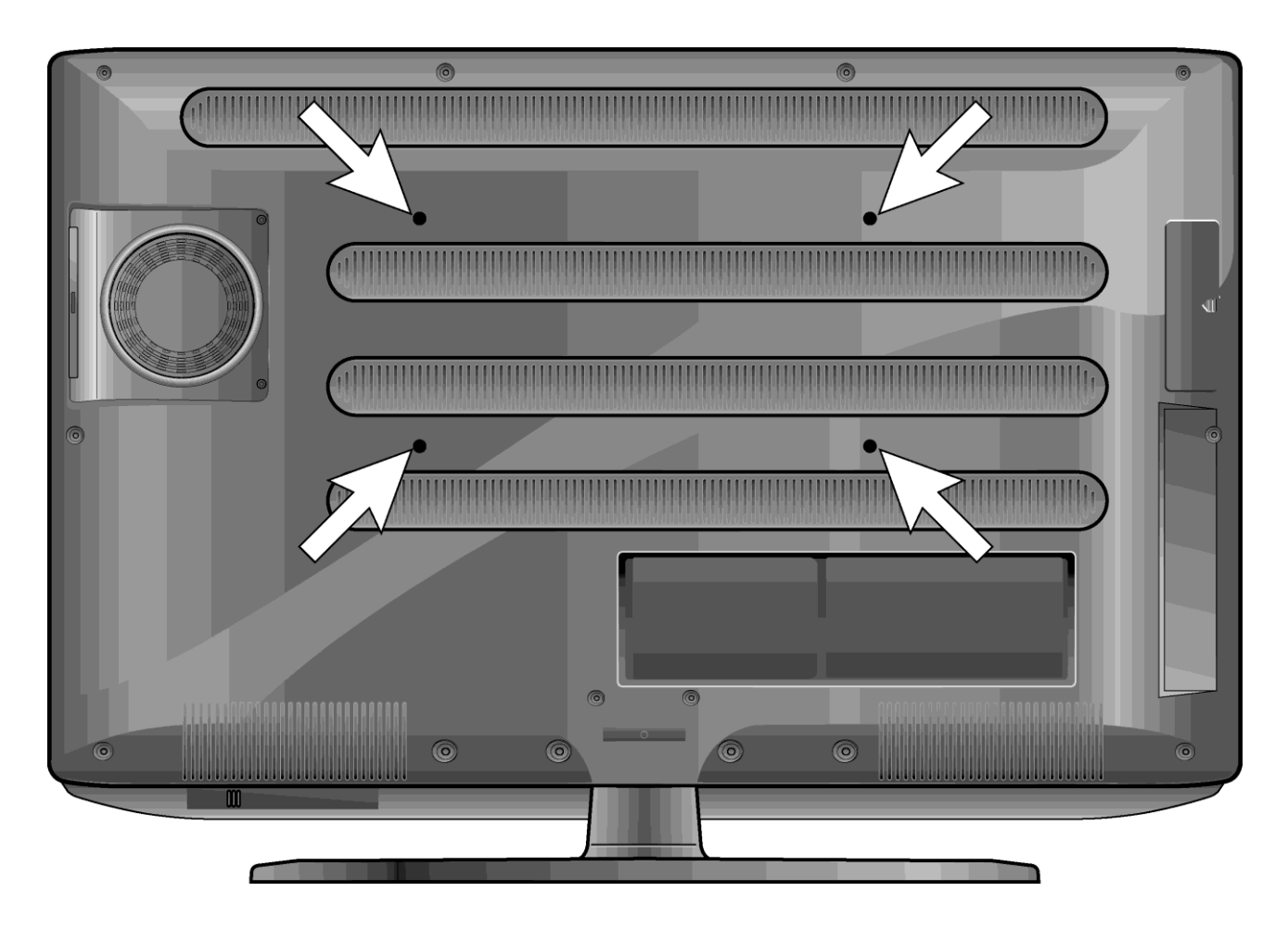

Instalace krytu stojanu

- TV přijímač položte obrazovkou na stůl přikrytý měkkou tkaninou.
- Kryt stojanu nainstalujte podle následujícího obrázku.

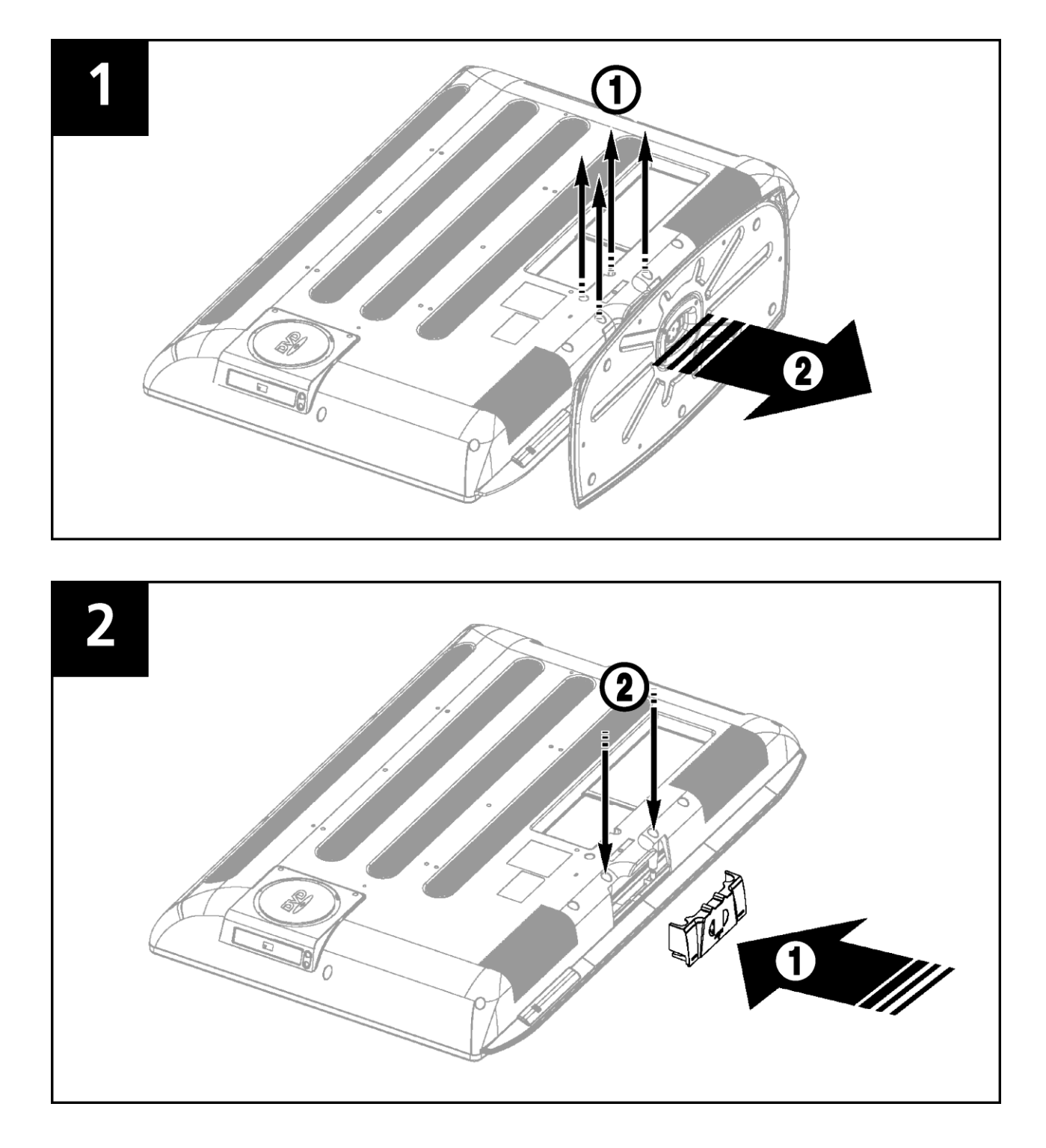

## Obsah

| Bezpečnostní instrukce | 2  |
|------------------------|----|
| Upevnění na stěnu      | 3  |
| Přehled                | 6  |
| Dálkový ovladač        | 8  |
| Zapojení TV přijímače  | 9  |
| Kontrola před zapnutím | 11 |

#### Funkce TV

| Sledování TV                                | 12 |
|---------------------------------------------|----|
| Automatické ukládání naladěných stanic      | 13 |
| Manuální ukládání naladěných stanic         | 13 |
| Jméno stanice                               | 14 |
| Aktivování dětského zámku                   | 14 |
| Editace stanic                              | 15 |
| Změna stanice                               | 15 |
| Nízká kvalita obrazu nebo nestabilní obraz  | 16 |
| Volitelná přednastavení obrazu              | 16 |
| Změna nastavení obrazu                      | 17 |
| Výběr zvukového režimu                      | 17 |
| Výběr funkce AVL                            | 18 |
| Nastavení stereováhy                        | 18 |
| Nastavení hlasitosti zvuku ve sluchátkách   | 18 |
| Nastavení ekvalizéru                        | 19 |
| Výběr zvukové stopy                         | 19 |
| Změna velikosti obrazu                      | 20 |
| Funkce OBRAZ V OBRAZE (PIP)                 | 20 |
| Volba zdroje pro okno OBRAZU V OBRAZE       | 21 |
| Změna kanálu pro okno OBRAZU V OBRAZE       | 21 |
| Změna pozice okna OBRAZU V OBRAZE           | 21 |
| Volba zvuk. výstupu v režimu OBRAZ V OBRAZE | 22 |
| Nastavení času                              | 22 |
| Aktivování / deaktivování časovače (TIMERU) | 22 |
| Výběr stanice pro časovač aut. zapnutí TV   | 23 |
| Nastavení časovače pro funkci "USÍNÁNÍ"     | 23 |
| Funkce MELODIE                              | 23 |
| Změna hesla dětského zámku                  | 24 |
| Úsporný režim                               | 24 |
| Redukce šumu                                | 24 |
|                                             |    |

#### Funkce TTX

| Teletext                                        | 25 |
|-------------------------------------------------|----|
| Zobrazení teletextových informací               | 25 |
| Výběr stránky podle jejího čísla                | 26 |
| Použití navigační metody FLOF pro výběr stránek | 26 |
|                                                 |    |

#### Funkce PC Připojení k PC Nastavení PC Funkce DVD (závisí na modelu) Přehrávání DVD Zobrazení informací o přehrávání Vyhledávání místa na disku Opakování titulu, kapitoly a stopy Změna jazyka zvukového doprovodu a titulků Změna velikosti a úhlu zobrazení Doplňkové funkce Výběr zvoleného titulu nebo kapitoly na DVD Přehrávání disků MP3 Přehrávání disků DIVX (volitelné) Přehrávání CD Kodak Picture a souborů JPEG Použití menu nastavení.(setup) Funkce DivX (závisí na modelu) DivX (volitelné) Přehrávání DivX® VOD Funkce DVB-T (závisí na modelu) První spuštění Hlavní menu Seznam stanic Oblíbené Průvodce pořady Nastavení Common Interface Technická specifikace

| Řešení problémů     | 53 |
|---------------------|----|
| Technické parametry | 54 |
| Příloha             |    |

## Přehled

### Pohled zepředu

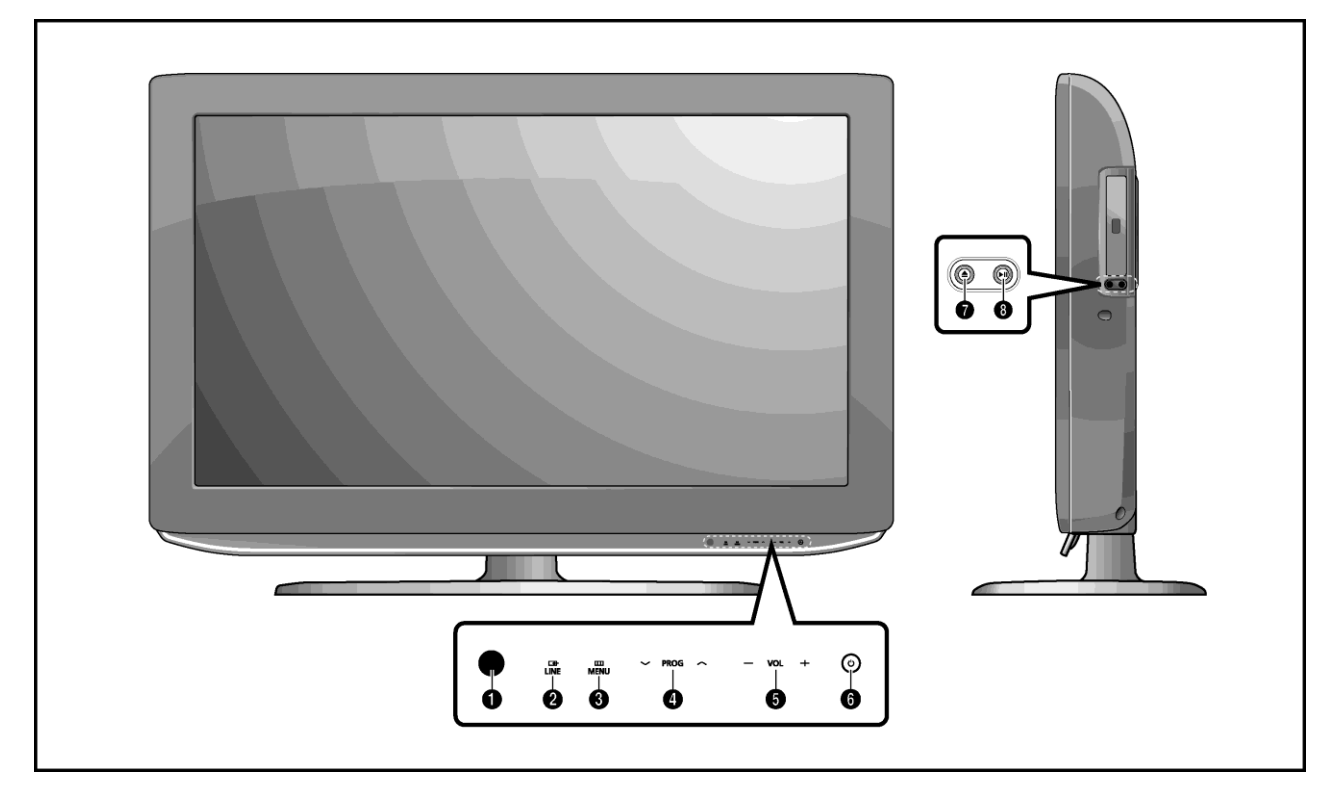

- Čidlo přijímače dálkového ovládání
- 2 LINE (AV): Výběr externího vstupu
- MENU: Zobrazení/ skrytí menu
- PROG: Změna stanice nebo výběr položek v menu OSD
- VOL: Zvýšení nebo snížení úrovně. Používá se též pro položky v menu OSD.
- POWER: Zapnutí/ vypnutí TV.

### DVD: Pouze u některých modelů

- OPEN/CLOSE: OTEVŘÍT/ZAVŘÍT mechaniku DVD.
- PLAY/PAUSE: Přehrávání DVD nebo dočasné přerušení přehrávání.

### Konektory na zadním panelu

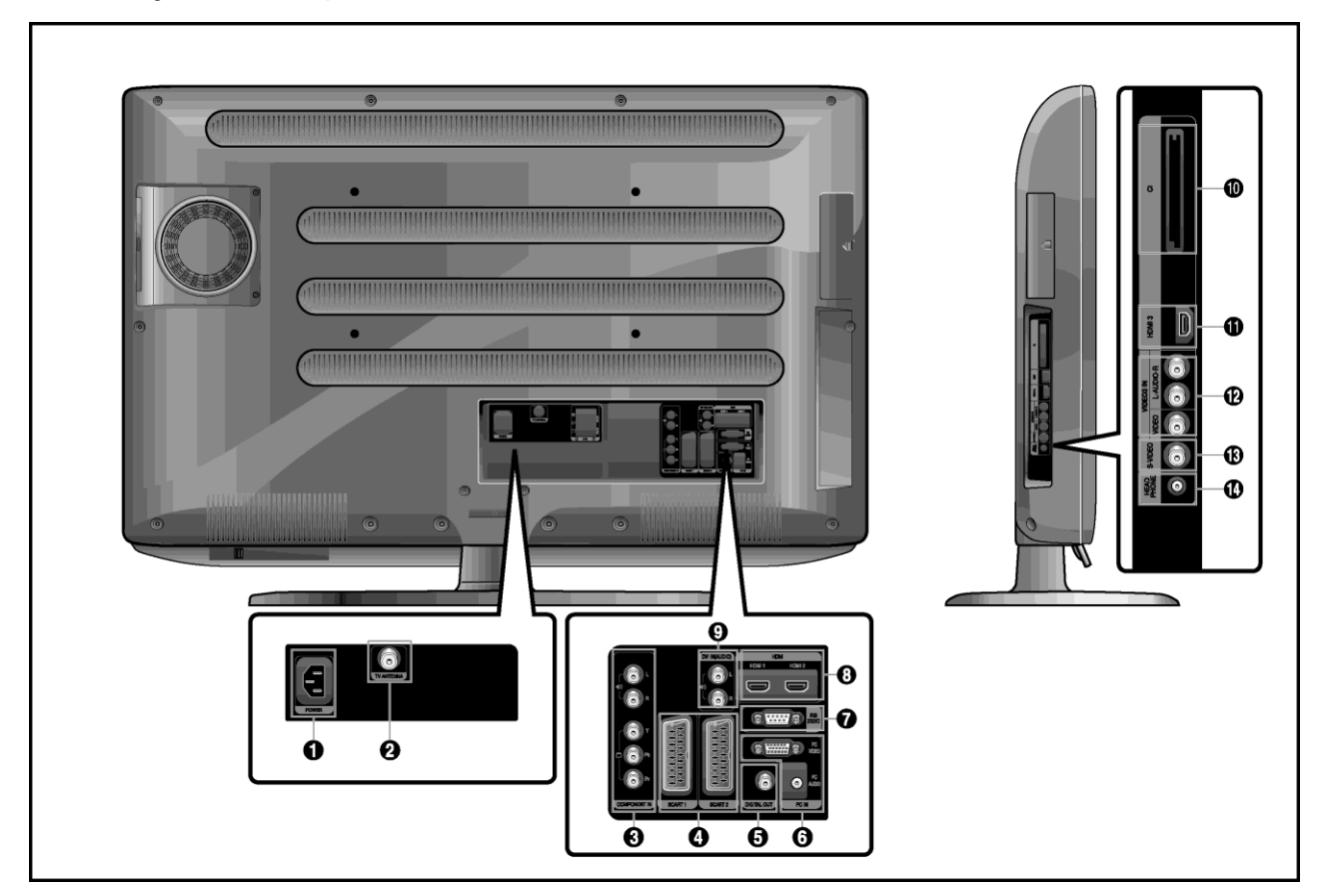

- Konektor pro připojení napájecí šňůry
- **2** Vstup TV antény
- S Komponentní vstupy (video: Y, Pb, Pr/audio : L/R)
- Konektory SCART (levý: SCART1, pravý: SCART2)
- Digitální audio výstup
- PC vstupy (video/audio)
- Vstup RS-232C (pro provádění upgrade)
- Vstup HDMI 1,2, DVI (video)
- DVI vstup (audio: L/R)
- Interface
- Vstup HDMI 3
- Vstupy Video 3 (video/audio)
- Vstup s-video
- Konektor pro sluchátka (může být použit pro dodatečně zakoupená sluchátka).

Poznámka: Pro více informací o připojení viz str. 9 - 11 tohoto návodu.

## Dálkový ovladač

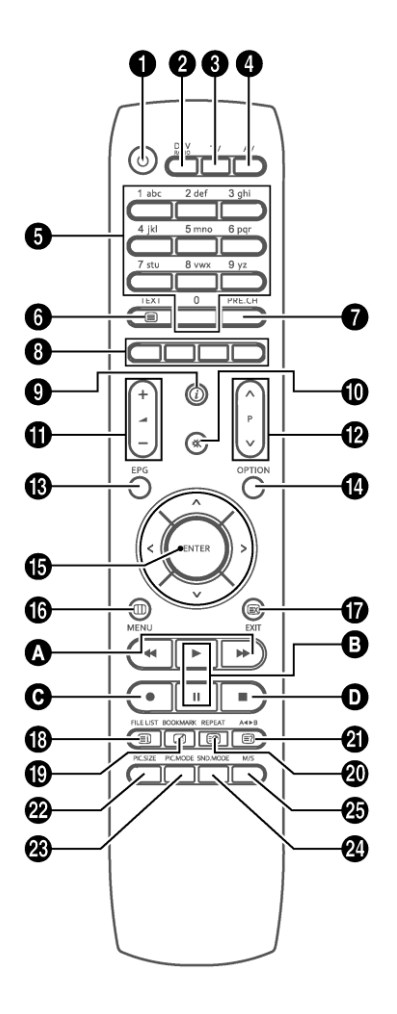

- POWER: Zapnutí a vypnutí TV přijímače
- **DTV/RADIO:** Přepnutí do režimu DVB-T
- 3 TV: Přepnutí do režimu TV
- AV: Výběr externího vstupu
- Číslicová tlačítka: Přímá volba kanálů
- **TEXT:** Zapnutí režimu Teletext
- **PRE.CH:** Přesun na předchozí kanál
- Barevná tlačítka
- TV Zobrazení aktuálního kanálu a nastavení obrazu a zvuku
   DTV – Zobrazení informací o aktuálním kanálu
- 🕸 (MUTE): Dočasné vypnutí zvuku
- (VOLUME): Zvýšení nebo snížení hlasitosti
- P (CHANNEL): Přepínání kanálů
- B EPG: Elektronický programový průvodce

- OPTION: Zobrazení konfiguračního menu v režimu DVD nebo DTV
- (c) <,>, ~, v, ENTER: Výběr položky v menu a potvrzení
- MENU: Zobrazení menu OSD
- EXIT: Opuštění režimu konfigurace. Zavření teletextu.
- INDEX/FILE LIST: Výběr programu podle menu. Seznam souborů.
- MIX/BOOKMARK: Současné zobrazení obrazu a teletextu. Uložení určitého rámce.
- SUB PAGE/REPEAT: Výběr podstránky teletextu. Výběr a opakované přehrávání určitého úseku.
- PIC.SIZE: Změna velikosti obrazu
- PIC.MODE: Změna obrazového režimu
- **SND.MODE:** Změna zvukového režimu
- M/S: Výběr zvukového režimu

#### DVD: pouze u některých modelů

O ← ► Přesun vpřed/vzad. Rychlé a pomalé přehrávání (tlačítko přidržte stlačené po dobu 2 sekund).

- II: Spuštění přehrávání DVD. Dočasné pozastavení přehrávání.
- Spuštění nahrávání (pouze PVR).
- ■: Ukončení přehrávání DVD.

## Zapojení TV přijímače

### Připojení antény nebo kabelové TV bez dekodéru

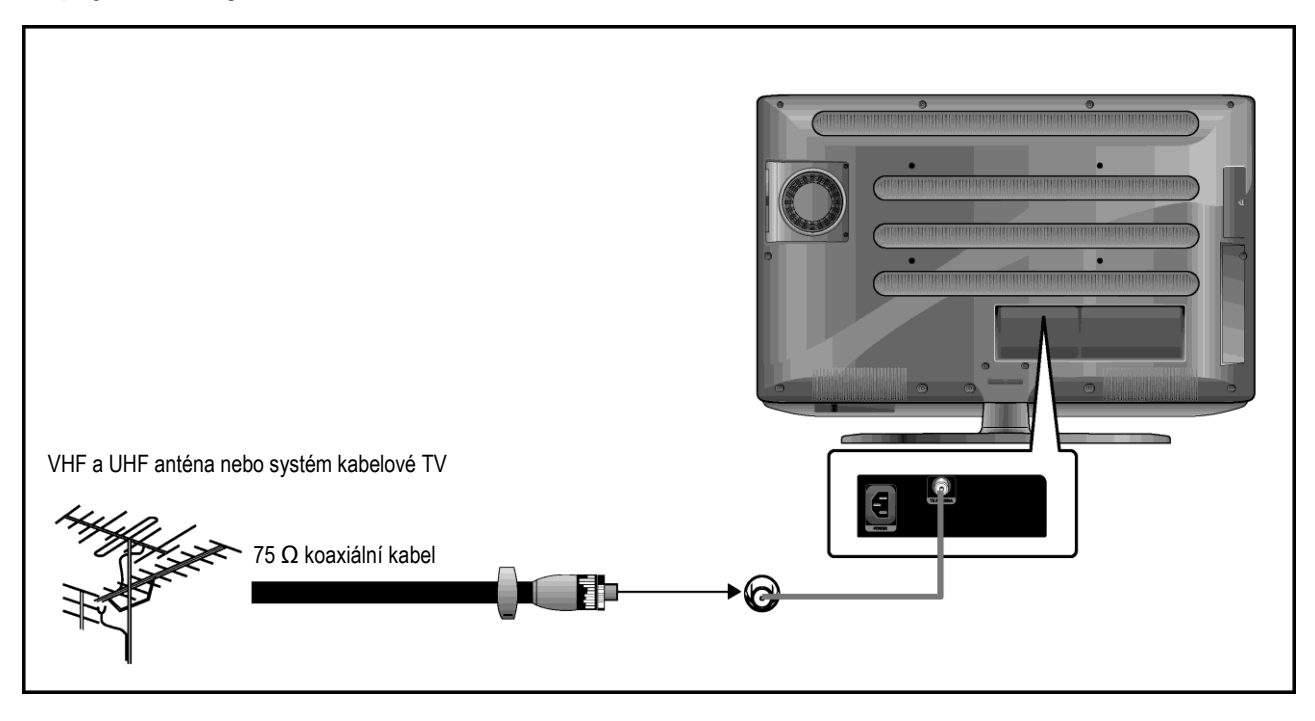

### Připojení konektoru Scart

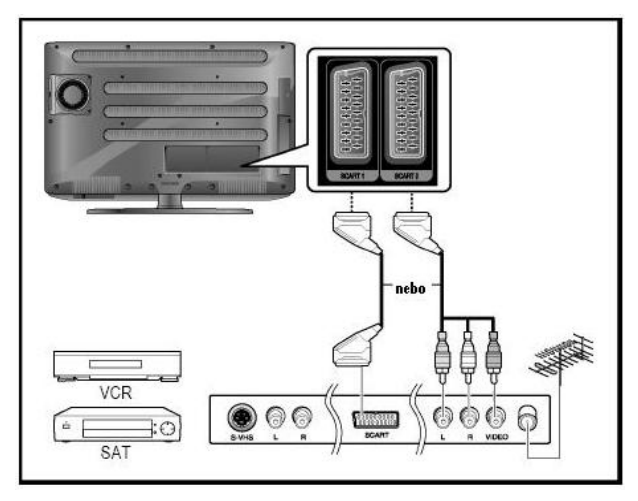

### Způsob připojení

- SCART1 se používá pro připojení zařízení s výstupem RGB, jako např. hrací konzoly nebo přehrávače disků video. Druhý konec kabelu la může být vybaven:
  - Konektorem SCART

– Třemi konektory RCA (VIDEO + AUDIO\_L + AUDIO\_R)

#### Sledování programu z videopřehrávače (VCR):

- Zapněte TV a pomocí tlačítka AV na dálkovém ovladači nastavte "VIDEO1."
- Pokud máte druhý videorekordér (VCR) a chcete kopírovat videokazety, propojte výstup zdrojového videorekordéru / přehrávače na konektor SCART1. a záznamový videorekordér připojte na SCART2.

### Připojení digitálního audiosystému

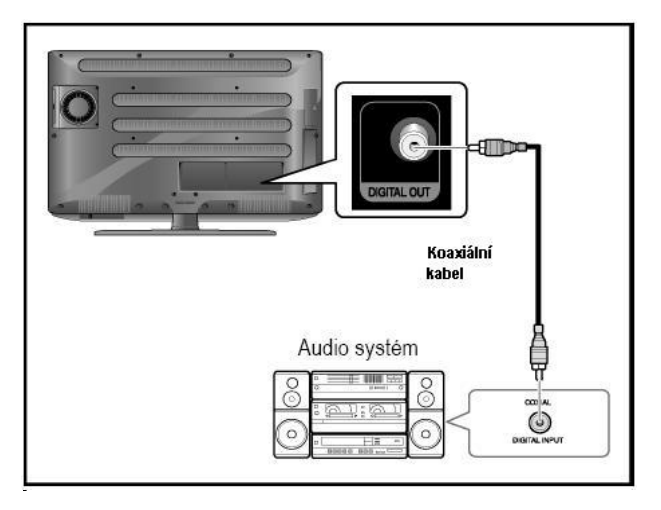

### Připojení konektorů video nebo S-video/audio

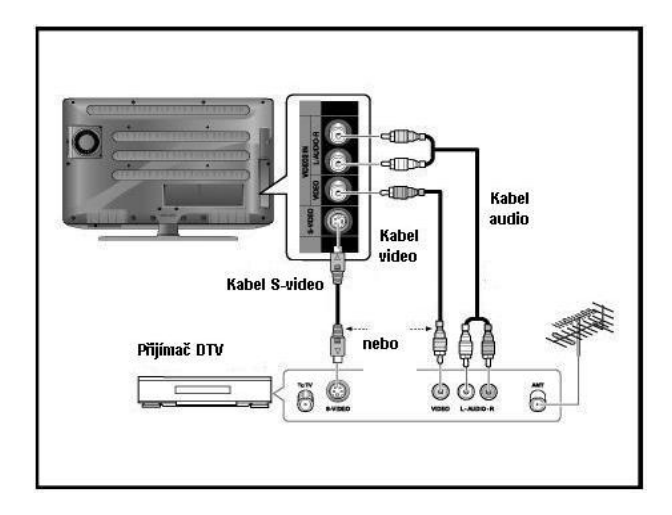

### Připojení přijímače DTV

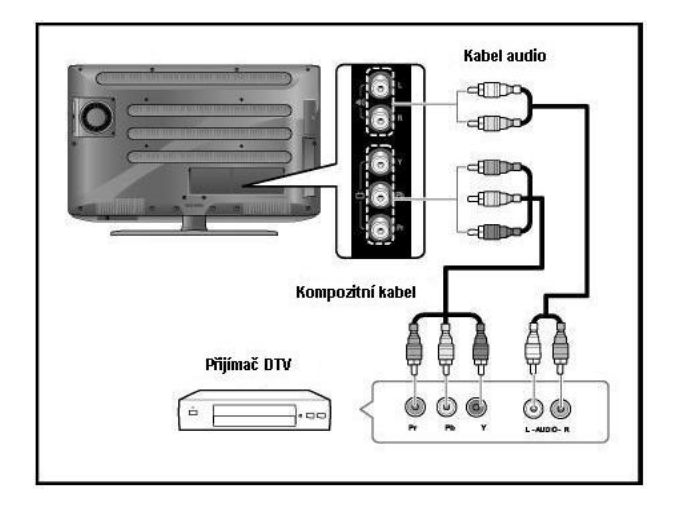

### Způsob připojení

- Propojte konektor DIGITAL OUT na zadní straně přístroje (TV) s digitálním vstupem (DIGITAL IN) dekodéru nebo zesilovače s digitálním vstupem.
- Zapněte zesilovač a navolte na něm požadovaný vstup.

#### Způsob připojení

- Anténní kabel připojte ke vstupnímu anténnímu konektoru. Anténní kabel připojte ke vstupnímu anténnímu konektoru přehrávače.
- Propojte VIDEO/AUDIO vstupy TV s odpovídajícími VIDEO/AUDIO výstupy video (VCR)/ DVD – přehrávače (propojovací šňůry a konektory jsou barevně odlišeny – připojte šňůru na konektory stejných barev).
- Videopřehrávač nebo DVD lze připojit též pomocí kabelu S-Video, tím se dosáhne lepší kvalita zvuku i obrazu.

#### Sledování programu z videopřehrávače (VCR)

Zapněte TV a pomocí tlačítka AV na dálkovém ovladači nastavte "VIDEO3".

- Pokud máte připojen kabel S-Video, zvolte "S-VIDEO".

#### Způsob připojení

Konektory COMPONENT VIDEO IN a COMPONENT AUDIO IN se používají na připojení DVD nebo DTV zařízení (výstup 480i/60 Hz, 480p/60 Hz, 576i/50 Hz, 576p/50 Hz, 720p/50 Hz, 720p/60 Hz, 1080i/50 Hz, 1080i/60 Hz, 1080p/50 Hz, 1080p/60 Hz).

#### Sledování DTV (digitální televize)

- Zapněte TV přijímač a pomocí tlačítka AV na dálkovém ovladači vyberte "COMPONENT".
- 2 Zapněte DTV přijímač.

### Připojení pomocí konektoru HDMI

• Pozor: nepřipojujte kabel DVI audio.

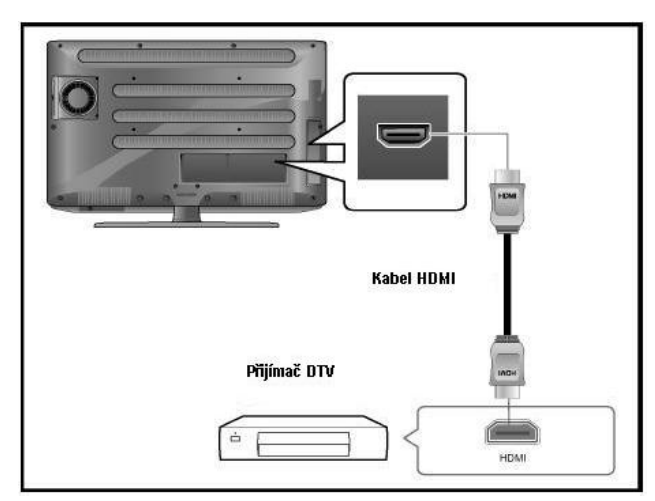

### Připojení HDMI/ DVI

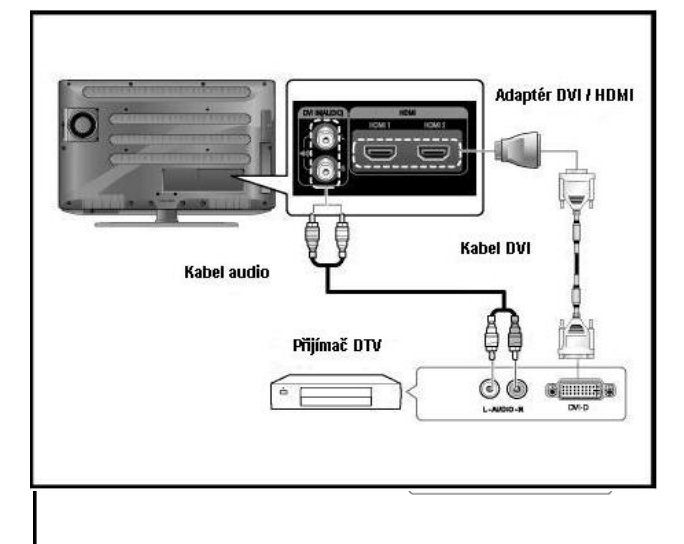

### Způsob připojení

 HDMI vstup na TV přijímači propojte s výstupem HDMI na přijímači DTV (480p/60 Hz, 576p/50 Hz, 720p/50 Hz, 720p/60 Hz, 1080i/50 Hz, 1080i/60 Hz, 1080p/50 Hz, 1080p/60 Hz).

### Způsob připojení

- Vstup HDMI na TV přijímači propojte pomocí vhodného adaptéru s výstupem DVI na přijímači DTV
- Vstup DVI audio na TV přijímači propojte kabelem audio s výstupem DVI audio na přijímači DTV (480p/60 Hz, 576p/50 Hz, 720p/50 Hz, 720p/60 Hz, 1080i/50 Hz, 1080i/60 Hz, 1080p/50 Hz, 1080p/60 Hz).
- Standardní režimy VESA (rozlišení / vertikální frekvence) jsou uvedeny na straně 55.

## Kontrola před zapnutím

Před zapnutím TV proveďte kontrolu podle následujícího seznamu:

- Správnost připojení antény.
- 2 Správnost instalace baterií v dálkovém ovladači.

- Instalujte dva ks baterií AAA ve správné polaritě.

 Dálkový ovladač pracuje správně na vzdálenost do 7 až 10m od TV, 3m vlevo nebo vpravo od TV a pod úhlem max. 30° od čidla přijímače na TV.

- 3 Jsou přijímané stanice nakonfigurovány?
- Jsou externí zařízení správně připojena?

### **Funkce TV**

### Sledování TV

### Zapnutí a vypnutí TV

- Připojte napájecí šňůru do zásuvky.
- Stiskněte tlač. POWER ⇔ na dálkovém ovladači (nebo na předním panelu jednotky). TV přijímač je možné zapnout i tlačítky P ∨/∧

– Při prvním zapnutí jednotky se zobrazí obrazovka na výběr jazyka a země. Tlačítky v/n a ENTER vyberte požadované nastavení.

### Výběr jazyka menu

- Stiskněte tlačítko MENU. Zobrazí se menu OSD.
- Ilačítky </>vyberte položku FUNCTION.
- S Tlačítky √/∧ vyberte položku LANGUAGE a potom stiskněte tlačítko >.
- ④ Tlačítky √/∧ vyberte požadovaný jazyk menu.
- Pro odchod z menu stiskněte tlačítko EXIT.

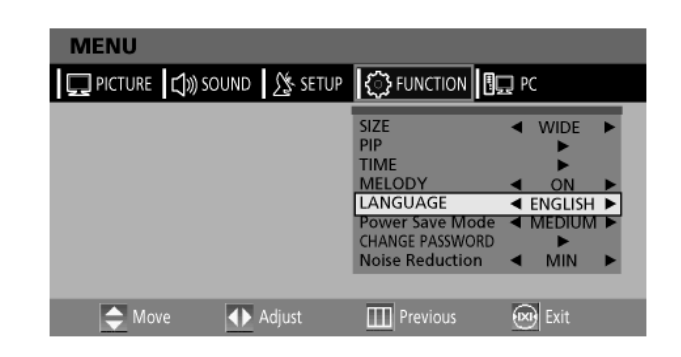

### Zobrazení informací o stavu

Stiskněte tlačítko @ na dálkovém ovladači. Na TV se zobrazí údaje o stavu: zdroje signálu, obrazu, zvukové stopy (režimu stereo), času do vypnutí TV, aktuálním čase a režimu "obraz v obraze".

### Nastavení hlasitosti

Provádí se pomocí tlačítka 🚄 +/-.

### Ztlumení zvuku

Stiskněte tlačítko ≰. Použití tohoto tlačítka je vhodné pro rychlé ztišení, např. když potřebujete přijmout telefonní hovor. Opětovným stiskem tlačítka ≰ se zvuk obnoví.

### Výběr vstupu Video, DVD nebo Component

Stiskem tlačítka AV. Způsob připojení a nastavení je uveden na stranách 9 až 11.

## Automatické ukládání naladěných stanic

- Stiskněte tlačítko MENU. Zobrazí se menu OSD.
- Ilačítky </>vyberte položku SETUP.
- Ilačítky v/n vyberte položku ATV SETUP a potom stiskněte tlačítko >.
- ④ Tlačítky √/∧ vyberte položku AUTO PROGRAMMING a potom stiskněte tlačítko >.
- Tlačítky </> vyberte položku COUNTRY a potom stiskněte tlačítko v.

| MENU                |                                |                |  |
|---------------------|--------------------------------|----------------|--|
| 🛄 PICTURE 🗍 🔊 SOUND | SETUP 🛟 FU                     | INCTION        |  |
|                     | Auto Program                   | <b>&gt;</b>    |  |
|                     | Manual Program<br>Program Edit | ►<br>►         |  |
|                     |                                |                |  |
|                     |                                |                |  |
|                     |                                |                |  |
| And Move            | Adjust 🛄 Pr                    | revious 🛞 Exit |  |

## Manuální ukládání naladěných stanic

Při manuálním ukládání jsou tyto možnosti:

- Uložit všechny stanice, které byly nalezeny.
- Označit uložené stanice čísly pro jejich identifikaci.
- Stiskněte tlačítko MENU. Zobrazí se menu OSD.
- Tlačítky </> vyberte položku SETUP.
- Ilačítky v/ vyberte položku ATV SETUP a potom stiskněte tlačítko >.
- ✓ Tlačítky √/∧ vyberte položku AUTO PROGRAM a potom stiskněte tlačítko >.
- Iačítky </>
  > vyberte položku SYSTEM: AUTO → BG → I → DK → M → L → LP → AUTO.
- Tlačítky </>
  > vyberte položku PROGRAM NO. a pro výběr požadovaného čísla stanice stiskněte tlačítko </>
  >.
- Tlačítky v/∧ vyberte položku SEARCH a potom stiskněte tlačítko >.Spustí se prohledávání celého frekvenčního rozsahu, které se zastaví při nalezení první stanice.
- Tlačítky v/ vyberte položku STORE a potom stiskněte tlačítko >.
- Opakováním kroků 6 až 8 můžete uložit i ostatní stanice.

| MENU                |                              |             |        |      |
|---------------------|------------------------------|-------------|--------|------|
| 🛄 PICTURE 🔀 🔊 SOUND | ∑s setup                     | ද්ිි FUNCTI | ON S.  | ] PC |
|                     | Auto Progra                  | m           | •      |      |
|                     | Manual Progr<br>Program Edit | ram<br>t    | ►<br>► |      |
|                     |                              |             |        |      |
|                     |                              |             |        |      |
|                     |                              |             |        |      |
| 🗢 Move 🕕            | Adjust                       | III Previou | us     | Exit |

## Jméno stanice

- Stiskněte tlačítko MENU. Zobrazí se menu OSD.
- Ilačítky </> vyberte položku SETUP.
- Tlačítky V/A vyberte položku ATV SETUP a potom stiskněte tlačítko >.
- Tlačítky v/ vyberte položku PROGRAM EDIT a potom stiskněte tlačítko >.
- Tlačítky </> vyberte položku NAME a tlačítky </>

a V/A upravte název stanice:

✓/∧: Výběr znaků (A až Z, 0 až 9, \_, -, •, =, /, ').

</>
>: Přesun na předcházející nebo následující znak.

• Pro odchod z menu stiskněte tlačítko EXIT.

### Aktivování dětského zámku

Tato funkce umožňuje zamknutí určitých programů, které by např. neměly sledovat děti.Zámek pak nelze odemknout pomocí tlačítek na předním panelu. Odemknutí je možné pouze pomocí dálkového ovladače.Nenechávejte tedy ovladač v dosahu dětí.

- Stiskněte tlačítko MENU. Zobrazí se menu OSD.
- Ilačítky </> vyberte položku SETUP.
- Tlačítky v/n vyberte položku ATV SETUP a potom stiskněte tlačítko >.
- ④ Tlačítky √/∧ vyberte položku MANUAL PROGRAM a potom stiskněte tlačítko >.
- Ilačítky √/∧ vyberte položku CHILD LOCK.
- Uzamknutí stanice proveďte výběrem položky LOCK.

### Odemknutí dětského zámku

#### Poznámka:

- Stiskněte tlačítko MENU. Zobrazí se menu OSD.
- Ilačítky </> vyberte položku SETUP.
- Ilačítky v/n vyberte položku ATV SETUP a potom stiskněte tlačítko >.
- Tlačítky V/A vyberte položku MANUAL PROGRAM a potom stiskněte tlačítko >.
- Ilačítky √/∧ vyberte položku CHILD LOCK.
- Po zobrazení dialogového okna zadejte heslo.

| MENU                |                                               |                |        |
|---------------------|-----------------------------------------------|----------------|--------|
| 🖵 PICTURE 🗍 🔊 SOUND | ∑s setup {                                    | ှိ} FUNCTION 📲 | ] PC   |
|                     | Auto Program<br>Manual Progra<br>Program Edit | m Þ            |        |
| ◆ Move              | Adjust                                        | Previous       | 🞯 Exit |

| MENU              |             |                                                                                                    |                                                  |
|-------------------|-------------|----------------------------------------------------------------------------------------------------|--------------------------------------------------|
| PICTURE 🕻 🔊 SOUND | ∫§setup {♪  | FUNCTION                                                                                                    | 🖵 PC                                             |
|                   | MANUAL P    | ROGRAM                                                                                                    |                                                  |
|                   | System      | ▲ LP I                                                                                                    | >                                                |
|                   | Fine Tune   | ◀ 0 1                                                                                                    | >                                                |
|                   | Program NO. | ◀ 1 1                                                                                                    | <u>&gt;                                     </u> |
|                   | Child Lock  | OK 1                                                                                                    | >                                                |
|                   | Store       | ■ - 1                                                                                                    | >                                                |
|                   | Search      | <br><br> |                                                  |
|                   |             |                                                                                                    | _                                                |
| 🗢 Move া          | Adjust 🎹    | Previous                                                                                                    | Exit                                             |

 Pokud je aktivován dětský zámek, automatické nebo manuální vyhledávání stanic je možné spustit pouze po zadaní správného hesla. Po zadání hesla dojde k odemknutí dětského zámku.

## Editace stanic

Tato funkce umožňuje mazat, kopírovat nebo přeskakovat uloženy stanice.

- Numerickými tlačítky nebo tlačítky pro výběr stanic vyberte stanici, kterou chcete naladit.
- 2 Stiskněte tlačítko MENU. Zobrazí se menu OSD.
- Ilačítky </> vyberte položku SETUP.
- Tlačítky v/ vyberte položku ATV SETUP a potom stiskněte tlačítko >.
- Ilačítky √/∧ vyberte položku PROGRAM EDIT a potom stiskněte tlačítko >.

#### Mazání stanic

- Tlačítky v/n vyberte stanici, kterou chcete vymazat.
- Stiskněte červené tlačítko. Vybraná stanice bude smazána. Všechny následující stanice se posunou o jednu pozici.

#### Přesouvání stanic

- Tlačítky √/∧ vyberte stanici, kterou chcete přesunout.
- 2 Stiskněte zelené tlačítko.
- Tlačítky v/∧ přesuňte stanici na požadovanou pozici.
- Pro ukončení přesunu stiskněte opětovně zelené tlačítko.

## Změna stanice

① Tlačítky P √/∧:

Na přepínání stanic použijte tlačítka P v/A. Zobrazí se všechny stanice uloženy v paměti TV přijímače (V paměti TV přijímače musí být uloženy nejméně 3 stanice).

| MENU    |        | _        |       | _            |        |        |  |
|---------|--------|----------|-------|--------------|--------|--------|--|
| DICTURE | ) SOUN | JD 🎊     | SETUP | <b>{}</b> FU | NCTION | PC     |  |
|         |        | F        | rogra | n Edit       |        |        |  |
|         | Pr     | Name     | Ch    | Sound        | Skip   | 1      |  |
|         | 00     |          |       | B/G          | YES    | 1      |  |
|         | 01     |          |       | Lb           | YES    | 1      |  |
|         | 02     |          |       | B/G          | YES    |        |  |
|         | 03     |          |       | B/G          | YES    |        |  |
|         | 04     |          |       | B/G          | YES    |        |  |
|         | 05     |          |       | B/G          | YES    |        |  |
|         | 06     |          |       | B/G          | YES    |        |  |
|         |        |          |       |              |        |        |  |
|         |        | DELETE   |       | cc           | PY     |        |  |
|         |        | MOVE     |       | 5            | (12    | ļ      |  |
| 🗢 Move  | K      | 🕨 Adjust |       | III Pr       | evious | 🗪 Exit |  |

### Kopírování stanic

- Tlačítky √/∧ vyberte stanici, kterou chcete kopírovat.
- Stiskněte žluté tlačítko. Tlačítky v/A přesuňte program na požadovanou pozici. Všechny následující programy se posunou o jednu pozici.
- Pro ukončení přesunu stiskněte opětovně zelené tlačítko.

### Přeskakování čísla stanice

- Tlačítky v/n vyberte stanici, kterou chcete přeskočit.
- Stiskněte modré tlačítko. U přeskočené stanice se zobrazí se nápis "YES".
- Pro ukončení stiskněte opětovně modré tlačítko.

Přeskakování čísla stanice znamená, že tuto stanici nelze při běžném sledování TV navolit pomocí tlačítek v/∧. Pokud chcete navolit takovouto stanici, musíte zadat přímo její číslo pomocí numerických tlačítek nebo ji vybrat v režimu editace.

Pomocí funkce pro výběr předcházející stanice: Stiskněte tlačítko PRE.CH na dálkovém ovladači. TV se přepne na předcházející sledovanou stanici

### Nízká kvalita obrazu nebo nestabilní obraz

U každé stanice lze provést jemné doladění pro zlepšení kvality obrazu (např. když je vysoká hladina šumu v obraze, nekvalitní barvy nebo je obraz nestabilní).

- Číselnýmí tlačítky nebo tlačítky pro výběr stanic vyberte stanici, kterou chcete doladit.
- 2 Stiskněte tlačítko MENU. Zobrazí se menu OSD.
- Ilačítky </> vyberte položku SETUP.
- ④ Tlačítky √/∧ vyberte položku ATV SETUP a potom stiskněte tlačítko >.
- Tlačítky v/~ vyberte položku MANUAL PROGRAM a potom stiskněte tlačítko >.
- Tlačítky v/~ vyberte položku FINE TUNE a na doladění a pak použijte tlačítka </>>. Pokud nelze stanici doladit, zkontrolujte správnost nastavení systému.
- Tlačítky v/∧ vyberte položku STORE a potom stiskněte tlačítko >.
- Pro odchod z menu stiskněte tlačítko EXIT.

### Volitelná přednastavení obrazu

U přístroje lze navolit tato přednastavení obrazu: UŽIVATELSKÉ (USER), STANDARDNÍ (STANDARD), DYNAMICKÉ (DYNAMIC) nebo JEMNÉ (MILD) podle toho, čemu dává uživatel přednost.

**Rychlé nastavení:** Stiskněte tlačítko **PIC.MODE**. Po každém stisku tohoto tlačítka se vybere jedno z následujících nastavení obrazu: STANDARD  $\rightarrow$  DYNAMIC  $\rightarrow$  MILD  $\rightarrow$  USER.

- Stiskněte tlačítko MENU. Zobrazí se menu OSD.
- Ilačítky </> vyberte položku PICTURE.
- ❸ Tlačítky √/∧ vyberte položku STATUS.
- Ilačítky </>
  > vyberte požadované nastavení. Po každém stisknutí tlačítka se vybere jedno z následujících nastavení obrazu: STANDARD → DYNAMIC → MILD → USER.
- 9 Pro odchod z menu stiskněte tlačítko EXIT.

| MENU                |             |      |       |   |        |
|---------------------|-------------|------|-------|---|--------|
| 🖵 PICTURE 🗍 🔊 SOUND | ∫ SETUP     | FUN  | CTION |   | PC     |
|                     | MANUAL F    | ROG  | RAM   |   |        |
|                     | System      | •    | LP    |   |        |
|                     | Fine Tune   | •    | 0     | • |        |
|                     | Program NO. | •    | 1     |   |        |
|                     | Child Lock  | •    | OK    |   |        |
|                     | Store       | •    |       |   |        |
|                     | Search      |      | •     |   |        |
|                     |             |      |       |   |        |
| 🗢 Move 🔶            | Adjust 🎹    | Prev |       |   | 🞯 Exit |

| MENU                                                                        |                                                  |              |        |
|-----------------------------------------------------------------------------|--------------------------------------------------|--------------|--------|
| PICTURE 📢 🔊 SO                                                              | UND 🏂 SETUP                                      | 🛟 FUNCTION 📲 | PC     |
| Color Temperature<br>Status<br>Contrast<br>Brightness<br>Sharpness<br>Color | <ul> <li>Normal ▶</li> <li>Standard ▶</li> </ul> |              |        |
| 🗢 Move                                                                      | <b>∢</b> ► Adjust                                | Previous     | 🐼 Exit |

#### Popis nastavení:

- STANDARD: Toto nastavení vyberte při jasném okolním osvětlení.
- DYNAMIC: Toto nastavení vyberte, pokud chcete zvýšit jas a ostrost obrazu.
- MILD: Toto nastavení vyberte při sledovaní TV při tlumeném okolním osvětlení.
- USER: Toto nastavení vyberte, pokud chcete změnit nastavení obrazu podle osobních preferencí.

### Změna nastavení obrazu

- Stiskněte tlačítko MENU. Zobrazí se menu OSD.
- Ilačítky </> vyberte položku PICTURE.
- Tlačítky v/∧ vyberte položku, kterou chcete nastavit.
- Tlačítky </>
  proveďte požadované nastavení. Položka "Status" se automaticky přepne do režimu "User".
- 9 Pro odchod z menu stiskněte tlačítko EXIT.

## Výběr zvukového režimu

U přístroje lze navolit tato přednastavení zvuku: STANDARD, HUDBA (MUSIC), ŘEČ (SPEECH) nebo UŽIVATELSKÉ (USER) podle toho, čemu dává uživatel přednost.

- Stiskněte tlačítko MENU. Zobrazí se menu OSD.
- 2 Tlačítky </> vyberte položku SOUND.
- ❸ Tlačítky √/∧ vyberte položku STATUS.
- Ilačítky </>
   vyberte požadované nastavení. Po každém stisknutí tlačítka se vybere jedno z následujících nastavení zvuku: STANDARD → MUSIC → SPEECH → USER.
- O Pro odchod z menu stiskněte tlačítko EXIT.

| MENU                                                                        |                                              |                 |        |
|-----------------------------------------------------------------------------|----------------------------------------------|-----------------|--------|
| PICTURE 🕄 🔊 SO                                                              | UND 🏂 SETUP                                  | දිාි FUNCTION 📲 | Ĵ PC   |
| Color Temperature<br>Status<br>Contrast<br>Brightness<br>Sharpness<br>Color | <ul> <li>Normal</li> <li>Standard</li> </ul> |                 |        |
| 🗢 Move                                                                      | <b>▲</b> Adjust                              | Previous        | 🕅 Exit |

#### Popis nastavení:

- COLOR TEMPERATURE: Určuje teplotu barevného tónu. Umožňuje výběr nastavení Cool2
   → Cool1 → Normal → Warm1 → Warm2.
- CONTRAST: Nastavení kontrastu mezi jasnými objekty a pozadím.
- BRIGHTNESS: Nastavení jasu obrazu.
- SHARPNESS: Nastavení ostrosti obrazu.
- COLOR: Nastavení barevné sytosti.

| MENU    |                           |         |            |       |    |      |
|---------|---------------------------|---------|------------|-------|----|------|
| PICTURE | ⊈)») sound                | 🔆 SETUP | ද්ිි} FUN  | CTION | PC |      |
|         | Status                    | •       | SPEECH     | ►     |    |      |
|         | AVL<br>Stereo             | • •     | On<br>Mono |       |    |      |
|         | Dual                      |         | Mono       | •     |    |      |
|         | Balance<br>Headphone Volu | me 冒    | _          | 3     |    |      |
|         | Equalizer                 |         | ►          |       |    |      |
|         |                           |         |            |       |    |      |
| 🗢 Mo    | ve 🚺 Adj                  |         | III Pre    | vious |    | Exit |

Popis nastavení:

- STANDARD: Pro normální poslech.
- *MUSIC*: Pro přirozený zvuk hudby.
- SPEECH: Pro dobrou srozumitelnost mluveného slova.
- USER: Nastavení podle individuálních potřeb uživatele.

## Výběr funkce AVL

Při zapnuté funkci AVL udržuje TV přijímač automaticky konstantní úroveň hlasitosti.

- Stiskněte tlačítko MENU. Zobrazí se menu OSD.
- 2 Tlačítky </> vyberte položku SOUND.
- Ilačítky v/A vyberte položku AVL.
- Tlačítky </>> vyberte požadované nastavení.
- 9 Pro odchod z menu stiskněte tlačítko EXIT.

### Nastavení stereováhy

Poměr úrovně zvuku mezi pravým a levým reproduktorem..

- Stiskněte tlačítko MENU. Zobrazí se menu OSD.
- 2 Tlačítky </> vyberte položku SOUND.
- ❸ Tlačítky √/∧ vyberte položku BALANCE.
- Tlačítky </>> vyberte požadované nastavení.
   Současně se automaticky vybere zvukový režim USER.
- Pro odchod z menu stiskněte tlačítko EXIT.

### Nastavení hlasitosti zvuku ve sluchátkách

Ve sluchátkách je možné poslouchat a nastavovat hlasitost zvukové stopy hlavního obrazu i obrazu v obraze (PIP).

- Stiskněte tlačítko MENU. Zobrazí se menu OSD.
- 2 Tlačítky </> vyberte položku SOUND.
- Itačitky √/∧ vyberte položku HEADPHONE VOLUME.
- Tlačítky </> vyberte požadované nastavení hlasitosti.

**Upozornění:** Dlouhodobý poslech na sluchátka při vysoké hlasitosti může způsobit poškození sluchu!

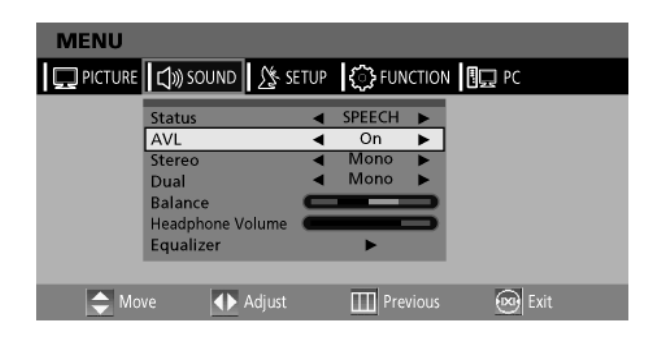

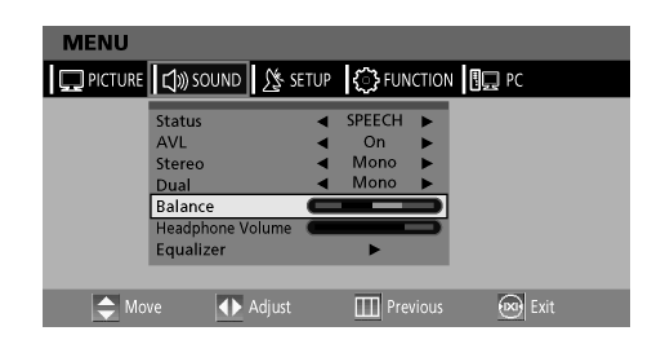

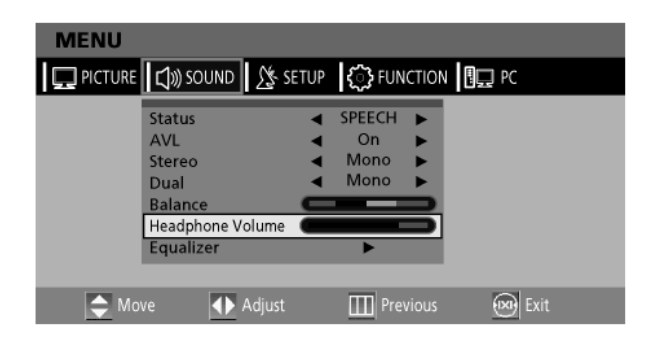

### Nastavení ekvalizéru

Ekvalizér slouží pro úpravu úrovně hlasitosti v různých frekvenčních pásmech

- Stiskněte tlačítko MENU. Zobrazí se menu OSD.
- 2 Tlačítky </> vyberte položku SOUND.
- Tlačítky v/∧ vyberte položku EQUALIZER a potom stiskněte tlačítko >. Během nastavování se zobrazí další okno.
- Stisknutím tlačítka > se přesuňte na další frekvenci.
- Tlačítky v/∧ vyberte požadované nastavení. Při změně nastavení se automaticky vybere zvukový režim USER.

### Výběr zvukové stopy

Tlačítko **M/S** slouží k přepínání zvukových stop. Po zapnutí napájení je zvuk vždy buď v režimu DUAL nebo STEREO, podle toho v jakém režimu se v daný okamžik vysílá.

Rychlé nastavení: Stisknutím tlačítka **M/S**. Kdykoli stisknete toto tlačítko, dojde k přepnutí STEREO/MONO.

- Stiskněte tlačítko MENU. Zobrazí se menu OSD.
- 2 Tlačítky </> vyberte položku SOUND.
- Ilačítky √/∧ vyberte položku STEREO nebo DUAL.
- Tlačítky </> vyberte požadované nastavení.
- 9 Pro odchod z menu stiskněte tlačítko EXIT.
  - Při horších příjmových podmínkách lze poslech vylepšit přepnutím do režimu MONO.
  - Pokud je stereofonní signál slabý (nebo dochází k výpadkům), přepněte zvuk do režimu MONO.
  - Pokud je zvuk slyšitelný pouze z levého reproduktoru, stiskněte tlačítko **M/S.**

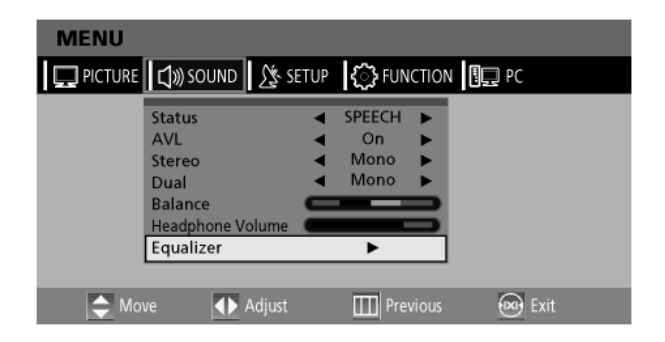

| MENU    |                                     |          |                              |       |       |   |
|---------|-------------------------------------|----------|------------------------------|-------|-------|---|
| PICTURE | <b>⊈</b> ≫) sound                   | ∑s setup | දිි FUN                      | CTION | PC    |   |
|         | Status<br>AVL<br>Stereo             | <b>•</b> | SPEECH<br>On<br>Mono<br>Mono |       |       |   |
|         | Balance<br>Headphone V<br>Equalizer | /olume   | Þ                            | Ś     |       |   |
| 🔶 Mo    | /e 🜗                                | Adjust   | III Prev                     |       | 💌 Exi | t |

|        | Typ vysílání          | Zobrazení                           |
|--------|-----------------------|-------------------------------------|
| NICAM  | Standardní            | MONO                                |
| STEREO | Normální + NICAM MONO | MONO                                |
|        | NICAM STEREO          | NICAM STEREO $\leftrightarrow$ MONO |
|        | NICAM DUAL            | NICAM MAIN $\rightarrow$ NICAM SUB  |
| A2     | Standardní vysílání   | MONO                                |
| STEREO | Dvojjazyčné nebo DUAL | $MAIN \leftrightarrow SUB$          |
|        | STEREO                | STEREO $\leftrightarrow$ MONO       |

## Změna velikosti obrazu

Velikost obrazu je měnitelná pro každý videosignál.

Stiskněte tlačítko P.SIZE (velikost obrazu). Kdykoli stisknete toto tlačítko, velikost obrazu se bude měnit v tomto pořadí ŠIROKOÚHLÝ (WIDE)  $\rightarrow$  14:9  $\rightarrow$ 4:3  $\rightarrow$  ZOOM1.  $\rightarrow$  ZOOM2.

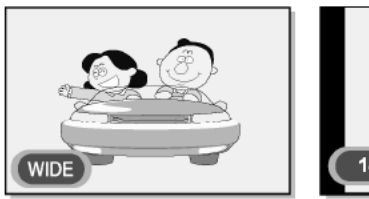

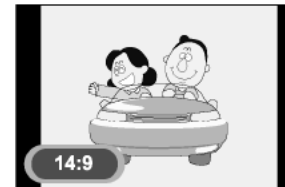

#### Menu velikosti obrazu

- AUTO : Automatické nastavení (pouze v režimu TV).
- ŠIROKOÚHLÝ (WIDE) : Obraz s poměrem stran 16:9.(výchozí)
- 14:9 : Obraz s poměrem stran 14:9 mode (pouze v režimu TV).
- 4:3 : Obraz s poměrem stran 4:3 (klasická TV obrazovka)
- ZOOM1: Źvětšení velikosti obrazu.
- ZOOM2: Zvětšení velikosti obrazu pokud jsou zobrazovány titulky, zůstávají viditelné.

#### Poznámka:

 V režimu PC lze použít pouze obraz ŠIROKOÚHLÝ (WIDE) nebo 4:3.

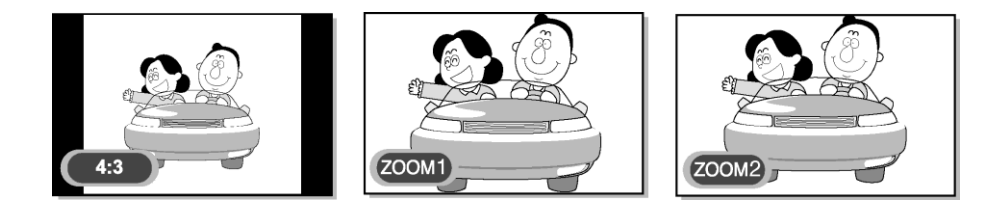

## Funkce OBRAZ V OBRAZE (PIP)

Přístroj umožňuje současné sledování dvou videokanálů.

**Rychlé nastavení:** Pro zobrazení PIP MENU stiskněte tlačítko OPTION.

Tlačítky </> vyberte PIP a potom stiskněte tlačítko ENTER.

- Stiskněte tlačítko MENU. Zobrazí se menu OSD.
- Ilačítky </> vyberte položku FUNCTION.
- Tlačítky v/ vyberte položku PIP a potom stiskněte tlačítko >.
- Zobrazí se PIP menu. Po každém stisknutí tlačítka
   </>> se vybere jedno z následujících nastavení
   PIP režimu: PIP → DW → OFF. Při výběre
   možnosti OFF se PIP režim vypne.
- Pro odchod z menu stiskněte tlačítko EXIT.

| MENU                      | -              |                 |
|---------------------------|----------------|-----------------|
| 🖵 PICTURE 🕼 SOUND 🌋 SETUP | CFUNCTION      | PC              |
|                           | F              | PIP             |
|                           | PIP            | < PIP >         |
|                           | Source         | ✓ VIDEO 1 ►     |
|                           | Channel        | ◀ 1 ▶           |
|                           | Position       | ◄ RightBottom ► |
|                           | Speaker Output | ▲ Main ▶        |
|                           |                |                 |
| 🗢 Move 📣 Adjust           | Previous       | 🞯 Exit          |

#### Poznámka:

- Protože má váš přístroj pouze jednoduchý tuner, není na něm možné sledovat dva TV kanály současně v režimu OBRAZ V OBRAZE.
- V režimu OBRAZ V OBRAZE je možné v daném okamžiku poslouchat pouze zvukový doprovod, buď od hlavního obrazu nebo od "OBRAZU V OBRAZE".
- Tabulka možných kombinací vstupů pro OBRAZ V OBRAZE je uvedena na str.55.

### Volba zdroje pro okno OBRAZU V OBRAZE

Přístroj umožňuje volbu zdrojového signálu pro okno OBRAZU V OBRAZE z kteréhokoli externího zařízení.

- • Kroky 1 až 4 jsou stejné jako v odstavci "Funkce "obraz v obraze".
- Ilačítky √/∧ vyberte položku SOURCE.
- Tlačítky </> vyberte požadovaný zdroj signálu. Protože tento TV přijímač je vybaven pouze jednoduchým tunerem, není v režimu PIP možné sledovat dva TV programy současně.
- Pro odchod z menu stiskněte tlačítko EXIT.

| MENU                        |                |     |             |   |
|-----------------------------|----------------|-----|-------------|---|
| 🖵 PICTURE 📢 🔊 SOUND 🧏 SETUP | CFUNCTION      |     | PC          |   |
|                             |                | PIP |             |   |
|                             | PIP            | ◄   | PIP         |   |
|                             | Source         | ◄   | VIDEO 1     | ► |
|                             | Channel        | •   | 1           | ► |
|                             | Position       | •   | RightBottom |   |
|                             | Speaker Output | ◄   | Main        |   |
|                             |                |     |             |   |
| 🜩 Move 🚺 Adjust             | Previous       |     | 🗪 Exit      |   |

### Změna kanálu pro okno OBRAZU V OBRAZE

Přístroj umožňuje volbu kanálu pro okno OBRAZU V OBRAZE.

**Rychlé nastavení:** Stiskněte tlačítko **P ∨/∧**. Po každém stisknutí tohoto tlačítka dojde k přepnutí stanice.

- Kroky 1 až 4 jsou stejné, jako v odstavci "Funkce "obraz v obraze".
- Iačítky √/∧ vyberte položku CHANNEL.
- Tlačítky </>
  > vyberte požadovanou stanici. Protože tento TV přijímač je vybaven pouze jednoduchým tunerem, není v režimu PIP možné sledovat dva TV programy současně.
- Pro odchod z menu stiskněte tlačítko EXIT.

## Změna pozice okna OBRAZU V OBRAZE

Přístroj umožňuje volbu umístění okna OBRAZU V OBRAZE.

- • Kroky 1 až 4 jsou stejné, jako v odstavci "Funkce "obraz v obraze".
- Iačítky √/∧ vyberte položku POSITION.
- Tlačítky </>> vyberte požadovanou pozici.
   Po každém stisknutí tohoto tlačítka se PIP okno přesune z aktuálního rohu obrazovky do jiného.
- Pro odchod z menu stiskněte tlačítko EXIT.

| MENU                      |                |     |             |  |
|---------------------------|----------------|-----|-------------|--|
| 💭 PICTURE 🕼 SOUND 🌋 SETUP | FUNCTION       |     | PC          |  |
|                           |                | PIP |             |  |
|                           | PIP            | ◄   | PIP         |  |
|                           | Source         | ◄   | VIDEO 1     |  |
|                           | Channel        | ◄   | 1           |  |
|                           | Position       | •   | RightBottom |  |
|                           | Speaker Output | •   | Main        |  |
|                           |                |     |             |  |
|                           |                |     |             |  |
| 🜩 Move 🜗 Adjust           | Previous       |     | 😎 Exit      |  |

| MENU                      |                |     |             |   |
|---------------------------|----------------|-----|-------------|---|
| 🖵 PICTURE 🕼 SOUND 🎊 SETUP | C FUNCTION     |     | ] PC        |   |
|                           |                | PIP |             |   |
|                           | PIP            | ٩   | PIP         |   |
|                           | Source         | •   | VIDEO 1     |   |
|                           | Channel        | •   | 1           |   |
|                           | Position       | •   | RightBottom | ► |
|                           | Speaker Output | •   | Main        |   |
|                           |                |     |             |   |
|                           | _              |     |             | _ |
| 🗢 Move 🜗 Adjust           | Previous       |     | 💌 Exit      |   |

### Volba zvuk. výstupu v režimu OBRAZ V OBRAZE

Přístroj umožňuje volbu zvukového doprovodu buď pro hlavní obraz nebo pro OBRAZ V OBRAZE.

- Kroky 1 až 4 jsou stejné jako v odstavci "Funkce "obraz v obraze".
- Iačítky √/∧ vyberte položku SPEAKER OUTPUT.
- Tlačítky </> vyberte požadované nastavení (MAIN nebo PIP).
- Pro odchod z menu stiskněte tlačítko EXIT.

### Nastavení času

- Stiskněte tlačítko MENU. Zobrazí se menu OSD.
- Itačítky </> vyberte položku FUNCTION.
- Tlačítky v/ vyberte položku TIME a potom stiskněte tlačítko >.
- Tlačítkem > se přesuňte na hodiny a tlačítky
   /^ je nastavte.
- Tlačítkem > se přesuňte na minuty a tlačítky
   v/~ je nastavte.
- Pro odchod z menu stiskněte tlačítko EXIT.

### Aktivování / deaktivování časovače (TIMERU)

Přístroj je vybaven časovačem, který může ve zvoleném čase zapnout nebo vypnout TV. Před nastavováním časovače je nutné nastavit aktuální čas – viz předchozí odstavec.

- • Kroky 1 až 3 jsou stejné jako v části "Nastavení času".
- ④ Tlačítky √/∧ vyberte položku TIMER. Tlačítky </>> vyberte možnost ON.

 Časovač zapnutí/vypnutí funguje pouze, když je vybrána možnost ON.

#### Příklad: Zapnutí v 06:10

- Ilačítky √/∧ se přesuňte na položku ON TIME.
- Tlačítkem > se přesuňte na hodiny a tlačítky
   //nastavte hodnotu 06.
- Tlačítkem > se přesuňte na minuty a tlačítky
   \/ nastavte hodnotu 10.

| MENU                        |                |                 |
|-----------------------------|----------------|-----------------|
| 🖵 PICTURE 🗋 🔊 SOUND 🧏 SETUP | C FUNCTION     | PC              |
|                             | P              | PIP             |
|                             | PIP            | < PIP >         |
|                             | Source         | ✓ VIDEO 1 ►     |
|                             | Channel        | ◀ 1 ►           |
|                             | Position       | ◄ RightBottom ► |
|                             | Speaker Output | ◄ Main ►        |
|                             |                |                 |
| 🗢 Move 🔹 Adjust             | III Previous   | 🗪 Exit          |

| MENU                    |             |                       |   |
|-------------------------|-------------|-----------------------|---|
| PICTURE 🕄 SOUND 🧏 SETUP |             | PC                    |   |
|                         |             | TIME                  |   |
|                         | Time        | :                     | П |
|                         | Timer       | < OFF I               |   |
|                         | On Time     | :                     |   |
|                         | Off Time    | · • · · · · · · · · · |   |
|                         | Program NO. | I 1                   |   |
|                         | Volume      | ◀ 20 1                |   |
|                         | Sleep       | ◄ Sleep Off           | • |
| Adjust                  | Previous    | 🐼 Exit                |   |

- Pro ukončení režimu nastavovaní časovače stiskněte tlačítko >.
- Pro odchod z menu stiskněte tlačítko EXIT.

Pokud chcete nastavit časovač vypnutí, zvolte místo ON TIME položku OFF TIME.

| MENU                      |              |     |           |   |
|---------------------------|--------------|-----|-----------|---|
| 🖵 PICTURE 🕼 SOUND 🧏 SETUP | FUNCTION     |     | PC        |   |
|                           | 1            | IME |           |   |
|                           | Time         |     | :         |   |
|                           | Timer        | •   | OFF       |   |
|                           | On Time      |     | :         |   |
|                           | Off Time     | •   | :         |   |
|                           | Program NO.  | •   | 1         |   |
|                           | Volume       | •   | 20        |   |
|                           | Sleep        | •   | Sleep Off | ► |
| 🜩 Move 🔹 Adjust           | III Previous | (   | 🕺 Exit    |   |

## Výběr stanice pro časovač aut. zapnutí TV

Přístroj umožňuje nastavení stanice a její hlasitosti, která bude navolena po automatickém zapnutí TV.

- Kroky 1 až 3 jsou stejné jako v části "Nastavení času".
- ④ Tlačítky √/∧ vyberte položku PROGRAM NO.
- Tlačítky v/ vyberte stanici, která se má nastavit po zapnutí TV přijímače časovačem.
- Iačítky √/∧ vyberte položku VOLUME.
- Tlačítky </>> nastavte hlasitost TV přijímače po zapnutí.
- In Pro odchod z menu stiskněte tlačítko EXIT.

#### MENU 💭 PICTURE 刘 SOUND 🎊 SETUP 🎲 FUNCTION 🗓 PC TIME Time Timer OFF On Time Off Time Program NO. ► Volum Sleep Sleep Off 🚖 Move Adjust Previous Exit

## Nastavení časovače pro funkci "USÍNÁNÍ"

Přístroj je vybaven časovačem, který může po uplynutí navoleného času vypnout TV.

- Kroky 1 až 3 jsou stejné jako v části "Nastavení času"..
- ④ Tlačítky ∨/∧ vyberte položku SLEEP.
- Tlačítky </> nastavte dobu, po které se má TV přijímač vypnout.
- Pro odchod z menu stiskněte tlačítko EXIT.

### **Funkce MELODIE**

Pokud je tato funkce aktivována, je při zapínání a vypínání přístroje přehrávána MELODIE.

- Stiskněte tlačítko MENU. Zobrazí se menu OSD.
- Ilačítky </> vyberte položku FUNCTION.
- ❸ Tlačítky √/∧ vyberte položku MELODY.
- Tlačítky </>
   vyberte možnost ON. Po každém stisknutí tlačítka se funkce MELODY buď zapne nebo vypne.
- O Pro odchod z menu stiskněte tlačítko EXIT.

| MENU                      |             |      |        |   |
|---------------------------|-------------|------|--------|---|
| 💭 PICTURE 🕼 SOUND 🎊 SETUI | FUNCTION    |      | РС     |   |
|                           |             | TIME |        |   |
|                           | Time        |      | :      |   |
|                           | Timer       | •    | OFF    |   |
|                           | On Time     |      | :      |   |
|                           | Off Time    | •    | :      |   |
|                           | Program NO. | •    | 1      |   |
|                           | Volume      | •    | 20     |   |
|                           | Sleep       | •    | 30     | ► |
| 🗢 Move া Adjust           | Previous    | 6    | 🕑 Exit |   |

| MENU                        |                                                                             |                                       |
|-----------------------------|-----------------------------------------------------------------------------|---------------------------------------|
| 🖵 PICTURE 📢 🔊 SOUND 🧏 SETUP | CS FUNCTION                                                                 | PC                                    |
|                             | SIZE<br>PIP<br>TIME                                                         | <ul> <li>WIDE ►</li> <li>►</li> </ul> |
|                             | MELODY<br>LANGUAGE<br>Power Save Mode<br>CHANGE PASSWORD<br>Noise Reduction |                                       |
| Move Adjust                 | Previous                                                                    | 🞯 Exit                                |

## Změna hesla dětského zámku

Pro volbu stanice zamknuté "DĚTSKÝM ZÁMKEM" je nutná znalost příslušného hesla.

- Stiskněte tlačítko MENU. Zobrazí se menu OSD.
- 2 Tlačítky </> vyberte položku FUNCTION.
- Ilačítky v/ vyberte položku CHANGE PASSWORD a potom stiskněte tlačítko >.
- Číselnými tlačítky zadejte původní heslo. Standardní heslo je 0000.
- Óíselnými tlačítky zadejte nové heslo.
- Pro potvrzení zadejte nové heslo ještě jednou. Heslo musí obsahovat čtyři číslice.

## Úsporný režim

- Stiskněte tlačítko MENU. Zobrazí se menu OSD.
- Ilačítky </> vyberte položku FUNCTION.
- Itačítky √/∧ vyberte položku POWER SAVE MODE.
- Tlačítky </> vyberte požadované nastavení.

– Po každém stisknutí tohoto tlačítka se vybere jedno z následujících nastavení: MIN → MEDIUM → MAX.

## Redukce šumu

- Stiskněte tlačítko MENU. Zobrazí se menu OSD.
- 2 Tlačítky </> vyberte položku FUNCTION.
- Ilačítky v/ vyberte položku NOISE REDUCTION.
- Tlačítky </> vyberte požadované nastavení.

– Po každém stisknutí tohoto tlačítka se vybere jedno z následujících nastavení: MIN →
 MEDIUM → MAX.

| MENU                        |                      |
|-----------------------------|----------------------|
| 🖵 PICTURE 🗋 🔊 SOUND 🧏 SETUP | 🛟 FUNCTION 🗓 PC      |
|                             | ENTER PASSWORD       |
|                             |                      |
|                             | CHANGE PASSWORD      |
|                             | Confirm New Password |
|                             |                      |
| Adjust                      | 🛄 Previous 🛛 🐼 Exit  |

| MENU                      |                                                                                                    |                                       |
|---------------------------|----------------------------------------------------------------------------------------------------|---------------------------------------|
| 🖵 PICTURE 🖾 SOUND 🎊 SETUP | C FUNCTION                                                                                         | PC                                    |
|                           | SIZE<br>PIP<br>TIME<br>MELODY<br>LANGUAGE<br>Power Save Mode<br>CHANGE PASSWORD<br>Noise Reduction | WIDE  N ON  ENGLISH  MEDIUM  MIN  MIN |
| Adjust                    | Previous                                                                                           | 👀 Exit                                |

| MENU                        |                                                                                                    |                                                                                    |
|-----------------------------|----------------------------------------------------------------------------------------------------|------------------------------------------------------------------------------------|
| 🛄 PICTURE 📢 🔊 SOUND 🧏 SETUP | 🛟 FUNCTION 🗓                                                                                       | PC                                                                                 |
|                             | SIZE<br>PIP<br>TIME<br>MELODY<br>LANGUAGE<br>Power Save Mode<br>CHANGE PASSWORD<br>Noise Reduction | <ul> <li>WIDE</li> <li>ON</li> <li>ENGLISH</li> <li>MEDIUM</li> <li>MIN</li> </ul> |
| Adjust                      | Previous                                                                                           | Exit                                                                               |

### **Funkce TTX**

## Teletext

Většina TV stanic poskytuje textové informace prostřednictvím teletextu. Teletext obsahuje tyto informace:

- Vysílací časy pořadů
- Zprávy a předpovědi počasí
- Výsledky sportovních utkání
- Turistické informace

Tyto informace jsou zobrazovány na očíslovaných stránkách (viz obrázek).

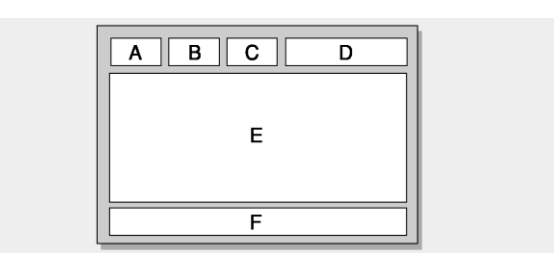

### Oddíl Obsah

| A | Číslo zvolené stránky                            |
|---|--------------------------------------------------|
| В | Název stanice                                    |
| С | Číslo aktuální stránky nebo indikace vyhledávání |
| D | Datum a čas                                      |
| E | Text                                             |
| F | Informace o stavu                                |

### Zobrazení teletextových informací

Teletextové informace je možno na přístroji kdykoli zobrazit. Pro správné zobrazení Teletextu je nutná dobrá kvalita signálu jinak:

- Mohou některé informace chybět
- Nemusí být některé stránky zobrazeny
- Tlačítky P v nebo P v vyberte stanici, která poskytuje teletextovou službu.
- K aktivaci režimu teletextu stiskněte tlačítko TEXT (□).

Výsledek: Zobrazí se teletextová stránka s obsahem teletextu. Tuto stránku možné kdykoli opětovně zobrazit stisknutím tlačítka **INDEX** (EII).

- Okud chcete zobrazit aktuální vysílání současně s teletextem, stiskněte tlačítko MIX (2).
- Pro odchod z režimu teletextu stiskněte tlačítko TEXT (I).

## Výběr stránky podle jejího čísla

Stisknutím numerických tlačítek na dálkovém ovladači se lze dostat přímo na požadovanou stránku.

 Na dálkovém ovladači zadejte trojmístné číslo stránky podle obsahu na úvodní stránce Teletextu.

Výsledek: Stránka se načte a zobrazí

#### Různé možnosti zobrazení:

| Zobrazení                                           | Stiskněte …                       |
|-----------------------------------------------------|-----------------------------------|
| Teletextových informací aktuálního vysílání         | dvakrát<br>TEXT/MIX( <b>⊟⁄⊠</b> ) |
| Skrytého textu (např.odpovědí<br>na kvízové otázky) | REVEA ( ाः)                       |
| Normálního teletextu                                | REVEAL (🗊) 2 x                    |
| Podstránky, zadáním<br>jej 4-číselného čísla        | SUBPAGE ( 🗐)                      |
| Následující stránky                                 | Pv                                |
| Předchozí stránky                                   | P 🔨                               |

## Použití navigační metody FLOF pro výběr stránek

Různá témata na stránkách Teletextu jsou barevně zakódována a mohou být vybrána barevnými tlačítky dálkového ovladače.

- Stisknutím tlačítka MIX (2) zobrazte stránku s obsahem teletextu.
- Stiskněte barevné tlačítko, které odpovídá požadovanému tématu; dostupná témata se zobrazí na stavovém řádku. Výsledek: Stránka je zobrazena včetně dalších barevně vyznačených informací pro možnou volbu.
- Pro zobrazení předchozí nebo následující stránky stiskněte odpovídající barevné tlačítko.
- Pro zobrazení podstránky proveďte:
  - Stiskněte tlačítko SUBPAGE(E)- PODSTRÁNKA.
     Výsledek: Zobrazí se dostupné podstránky.
  - Vyberte požadovanou podstránku. Podstránkami je možné rolovat pomocí tlačítek P v nebo P .

### **Funkce PC**

## Připojení k PC

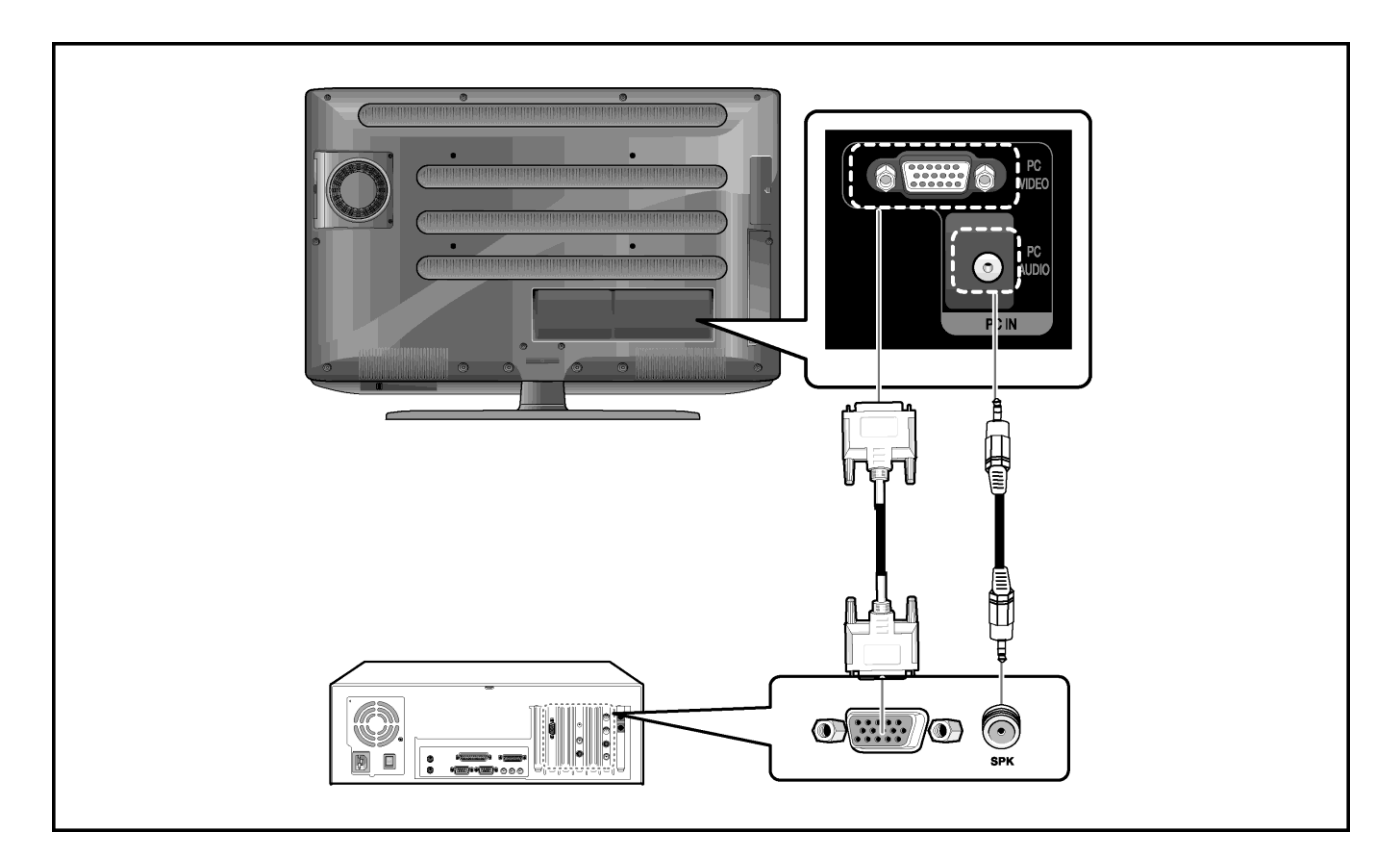

#### Způsob připojení

- Propojte vstup (INPUT) PC D-SUB televizoru s výstupem pro monitor na počítači. Použijte kabel D-Sub.
- Propojte vstup PC AUDIO televizoru s audio výstupem počítače. Použijte kabel audio (To je možné jen tehdy, pokud vaše PC má výstup audio).

#### Postup pro zobrazení obrazu z PC na TV

- Zapněte PC a zkontrolujte správnost jeho nastavení.
  - Pokud je nastavení PC nesprávné, obraz může být zdvojený nebo deformovaný.
  - Nastavení PC proveďte podle pokynů v návodu pro toto PC a podle informací na str.55 tohoto návodu.
- 2 Tlačítkem AV vyberte PC INPUT.
- Nastavte obraz. Informace o nastavení obrazu jsou uvedeny na str. 28 tohoto návodu.

## Nastavení PC

- Stiskněte tlačítko MENU. Zobrazí se menu OSD.
- Tlačítky </>> vyberte PC.

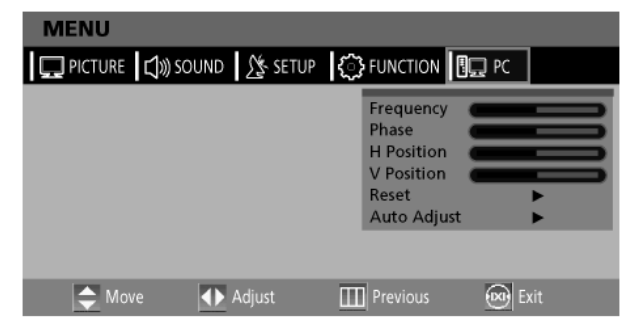

#### Nastavení frekvence

Tlačítky v/ vyberte položku FREQUENCY a tlačítky </> nastavte frekvenci.

#### Nastavení fáze

❸ Tlačítky √/∧ vyberte položku PHASE a tlačítky </>> nastavte fázi.

#### Nastavení horizontální pozice

Tlačítky v/n vyberte položku H POSITION a tlačítky </>> nastavte horizontální pozici.

#### Nastavení vertikální pozice

Tlačítky v/~ vyberte položku V POSITION a tlačítky </>> nastavte vertikální pozici.

#### Inicializace nastavení (RESET)

- Tlačítky v/∧ vyberte položku RESET a potom stiskněte tlačítko >. Nastavení se vrátí na výchozí (továrně nastavené) hodnoty.
- Pro odchod z menu stiskněte tlačítko EXIT.

#### Automatické nastavení

Frekvenci a fázi obrazu z PC lze nastavit automaticky.

Tlačítky v/~ vyberte položku AUTO ADJUST a potom stiskněte tlačítko > Obraz z počítače se nastaví automaticky.

### Funkce DVD (závisí na modelu)

### Přehrávání DVD

Zapněte TV a externí audiosystém. Zkontrolujte, jestli lokální kód vašeho disku odpovídá lokálnímu kódu televizoru (pokud nesouhlasí, disk nebude možné přehrát).

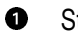

- Stiskněte tlačítko AV.
- 0 Zasuňte DVD do mechaniky (potištěnou stranou nahoru).

## Zobrazení informací o přehrávaní

Stiskněte tlačítko <sup>(1)</sup>

#### Při přehrávaní DVD:

- Zobrazí se informace ROOT MENU, TITLE REMAIN, CHAPTER ELAPSED a CHAPTER REMAIN.
- Po opětovném stisknutí tohoto tlačítka se zobrazí informace o zbývajícím čase titulu (TITLE REMAIN).
- Po opětovném stisknutí tohoto tlačítka se zobrazí informace o uběhnutém čase kapitoly (CHAPTER ELAPSED).
- Po opětovném stisknutí tohoto tlačítka se zobrazí informace o zbývajícím čase kapitoly (CHAPTER REMAIN).

## Vyhledávání místa na disku

Následující funkce lze použít během přehrávání k rychlému přesunu na vybranou kapitolu nebo stopu..

#### Rychlý přesun Vpřed/Vzad

Tato funkce slouží k rychlému přehrávání disku vpřed a vzad. Během vyhledávání je zvuk (kromě přehrávání CD a MP3) ztlumen.

Po dobu delší než 2 sekundy přidržte stisknuté tlačítko < nebo 🍽

 Při přehrávaní DVD je možné opakovaným stisku tohoto tlačítka vybrat jednu z následujících rychlostí přehrávání:  $2 x \rightarrow 4 x \rightarrow$  $8 x \rightarrow 16 x \rightarrow 32 x \rightarrow 64 x \rightarrow normální.$ 

#### Při přehrávaní CD:

0

- Zobrazí se informace o uběhnutém čase skladby (SINGLE ELAPSED).
- Po opětovném stisknutí tohoto tlačítka se zobrazí informace o zbývajícím čase skladby (SINGLE REMAIN).
- Po opětovném stisknutí tohoto tlačítka se zobrazí informace o celkovém uběhnutém čase (TOTAL ELAPSED).
- Po opětovném stisknutí tohoto tlačítka se zobrazí informace o celkové zbývajícím čase (TOTAL REMAIN).
- Po opětovném stisknutí tohoto tlačítka se stavový displej skryje.
- Při přehrávaní VCD je možné opakovaným stiskem tohoto tlačítka vybrat jednu z následujících rychlostí přehrávání:  $2 x \rightarrow 4 x \rightarrow 8$  $x \rightarrow 16 x \rightarrow 32 x \rightarrow normální.$
- Při přehrávaní CD/MP3 je možné opakovaným stiskem tohoto tlačítka vybrat jednu z následujících rychlostí přehrávání:  $2 x \rightarrow 4 x \rightarrow 8$  $x \rightarrow normální.$

#### Přeskočení Vpřed/Vzad

Tato funkce slouží k přesunutí na další nebo předchozí kapitolu DVD, stopu na CD a MP3.

Stiskněte tlačítko ◄ nebo ► . 0

 Po stisknutí tlačítka < skočí přehrávání DVD</li> nebo CD na následující kapitolu nebo stopu.

 Pro zastavení přehrávání stiskněte tlačítko 

 Intervience v stavení přehrávání stiskněte tlačítko 

 - Pro dočasné zastavení přehrávání stiskněte tlačítko II. - Pro obnovení přehrávání stiskněte znovu tlačítko ►.

Vaše DVD se začne automaticky přehrávat.

 Po stisknutí tlačítka >> skočí přehrávání DVD na začátek aktuální kapitoly a po jeho dalším stisknutí na začátek předcházející kapitoly.

#### Zpomalené přehrávání Vpřed/Vzad

Tato funkce slouží k výběru předcházející nebo následující kapitoly při přehrávání DVD, CD a MP3.

 Pro pozastavení normálního přehrávání stiskněte tlačítko II.

- Po dobu delší než 2 sekundy přidržte stisknuté tlačítko ◄ nebo ►.
  - Při přehrávaní disku je možné opakovaným stiskem tohoto tlačítka vybrat jednu z následujících rychlostí přehrávání: 1/2 x 1/4 x → 1/8 x → 1/16 x → 1/32 x → 1/64 x → normální.
- Pro pokračování normálního přehrávaní stiskněte tlačítko

### Opakování titulu, kapitoly (DVD) a stopy (CD)

#### Opakování přehrávání

Funkce opakuje přehrávání kapitoly, titulu a stopy.

- Stiskněte tlačítko OPAKOVÁNÍ (REPEAT).
  - Každé stisknutí tlačítka mění režim opakování v následujícím pořadí:
     Při přehrávání DVD: Kapitola → Titul →
     Opakování vypnuto.
     Při přehrávání CD: Stopa → Disk → Opakování
    - vypnuto. Pro ukončení opakování stiskněte tlačítko
- Pro ukončení opakování stiskněte tlačítko OPAKOVÁNÍ (REPEAT) tolikrát, až zmizí z obrazovky indikátor tohoto režimu.

- Během přehrávání stiskněte na začátku zvolené části záznamu tlačítko A-B.
- Toto tlačítko (A-B) stiskněte opět na konci části záznamu. Na obrazovce se zobrazí "AB" a úsek záznamu z místa A do místa B bude opakovaně přehráván.
- Pro ukončení opakování stiskněte tlačítko A-B tolikrát až zmizí z obrazovky indikátor tohoto režimu.
  - Chapter repeat: Opakované přehrávání kapitoly.
  - Title repeat: Opakované přehrávání titulu.
  - Repeat disc: Opakované přehrávání celého disku.
  - Repeat track: Opakované přehrávání skladby (stopy).
  - Chapter off: Vypnutí opakovaného přehrávání.

### Změna jazyka zvukového doprovodu a titulků

Funkce slouží k výběru jazyka u vícejazyčných disků.

#### Změna jazyka zvukového doprovodu

- U disků, které mají více zvukových jazykových stop lze tyto stopy přepínat.
- Stiskněte tlačítko OPTION. Zobrazí se DVD MENU.
- Tlačítky </> vyberte položku AUDIO a potom stiskněte tlačítko ENTER.
- Při přehrávaní DVD se po každém stisknutí tlačítka ENTER vybere jiný jazyk doprovodu.

Při přehrávaní CD se vybere jeden z následujících zvukových režimů:

ve sledu: Mono – levý kanál → Mono – pravý kanál → Smíšené mono → Stereo

#### Změna jazyka titulků

U disků, které mají vícejazyčné titulky lze tyto titulky přepínat.

- Stiskněte tlačítko **OPTION**. Zobrazí se DVD MENU.
- Tlačítky </> vyberte položku SUBTITLE a potom stiskněte tlačítko ENTER.
- Opakovaným stiskem tlačítka ENTER zvolte požadovaný jazyk titulků.
- Pro vypnutí titulků stiskněte tlačítko SUBTITLE a potom ENTER tolikrát, až se na obrazovce objeví SUBTITLE OFF.

## Změna velikosti a úhlu zobrazení

#### Změna velikosti obrazu

- Stiskněte tlačítko OPTION. Zobrazí se DVD MENU.
- Tlačítky </> vyberte položku ZOOM a potom stiskněte tlačítko ENTER.
- Po každém stisknutí tlačítka ENTER se obraz zvětší v následujícím poměru: 1,5 x → 2 x → 3 x → Původní velikost.
- Při zvětšeném obrazu je možné pomocí tlačítek
   </> nebo v/^ tímto obrazem pohybovat.
- Pro pokračování v normálním přehrávaní vyberte položku ZOOM a potom pomocí tlačítka ENTER přepínejte dokud z obrazovky nezmizí indikátor zvětšení.
- Tuto funkci je možné použít pouze při přehrávaní DVD.

## Doplňkové funkce

#### Vypnutí zvuku

- O Stiskněte tlačítko ★.
- Opakovaným stiskem tohoto tlačítka je možné zvuk střídavě vypínat a zapínat.

#### Sledování z jiného úhlu zobrazení

Některá DVD obsahují záběry pořízené současně z různých úhlů.

- Stiskněte tlačítko OPTION. Zobrazí se DVD MENU.
- Tlačítky </> vyberte položku ANGLE a potom stiskněte tlačítko ENTER.
  - Opakovaným stiskem tohoto tlačítka se budou přepínat úhly pohledu, ve kterých je aktuální scéna natočena.
  - Zobrazí se ikona <sup>m</sup> . Tato funkce je dostupná pouze u disků, které obsahují záběry natočené z různých úhlů. Pokud scéna není natočena z více úhlů, zobrazí se ikona ⊘
  - Pokud jsou natočeny jiné záběry, ukazuje tato ikona <sup>m</sup> aktuální číslo záběru a jejich celková počet.
  - Tato funkce je dostupná pouze u disků, které obsahují záběry natočené z různých úhlů.

#### Ovládání menu disku

Některá DVD obsahují menu. Někdy se toto menu zobrazí automaticky při startu přehrávání.

- Stiskněte tlačítko OPTION. Zobrazí se DVD MENU.
- Tlačítky </> vyberte položku MENU a potom stiskněte tlačítko ENTER.
- Na obrazovce se zobrazí menu disku. Vzhled menu se může u různých disků lišit.
- Tlačítky </> vyberte položku TITLE a potom stiskněte tlačítko ENTER.
- Na obrazovce se zobrazí menu titulů. Vzhled menu se může u různých disků lišit.

## Výběr zvoleného titulu nebo kapitoly na DVD

Tato funkce se požívá k přístupu ke zvolené Kapitole, Stopě nebo hudební skladbě.

#### Použití přímého vyhledávání (GO TO) na DVD

- Stiskněte tlačítko OPTION. Zobrazí se DVD MENU.
- Tlačítky </> vyberte položku GOTO a potom stiskněte tlačítko ENTER.
- Tlačítky </> vyberte požadovanou položku a potom stiskněte tlačítko ENTER.
  - Chapter: Číselnými tlačítky zadejte číslo kapitoly.
  - Title: Číselnými tlačítky zadejte číslo stopy.
  - TT: Číselnými tlačítky zahajte požadovaný čas.
- Pro potvrzení stiskněte tlačítko ENTER.

#### Použití přímého vyhledávání (GO TO) na CD

- Stiskněte tlačítko **OPTION**. Zobrazí se DVD MENU.
- Tlačítky </> vyberte položku GOTO a potom stiskněte tlačítko ENTER.
  - Po každém stisknutí tlačítka ENTER se vybere jeden z následujících režimů: Disc Go To - - : - -Disc go to XX:XX.
- Číselnými tlačítky zahajte požadovaný čas.
  - Disc Go To: Číselnými tlačítky zahajte požadovaný čas v rámci disku.
  - Track Go To: Číselnými tlačítky zahajte požadovaný čas v rámci skladby.
  - Select Track: Číselnými tlačítky zahajte pořadové číslo skladby.

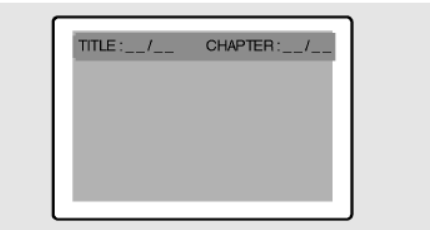

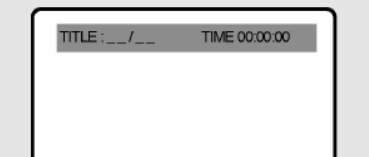

## Přehrávání disků MP3

Přehrávání disků CD/CD-RW, které obsahují soubory MP3.

#### Přehrávání souborů MP3

- Zasuňte disk MP3 do mechaniky (potištěnou stranou nahoru).
- Ilačítky v/A vyberte požadovanou složku.
- Ilačítky √/∧ vyberte požadované mp3 soubory.
- Ke spuštění přehrávání stiskněte tlačítko ENTER.

#### Opakované přehrávání

Přehrávání CD/CD-RW disku, který obsahuje soubory MP3

- Stiskněte tlačítko REPEAT.
  - Po každém stisknutí tohoto tlačítka se vybere jeden z následujících režimů opakování: Opakování → skladby → Opakování složky → Opakování vypnuté.

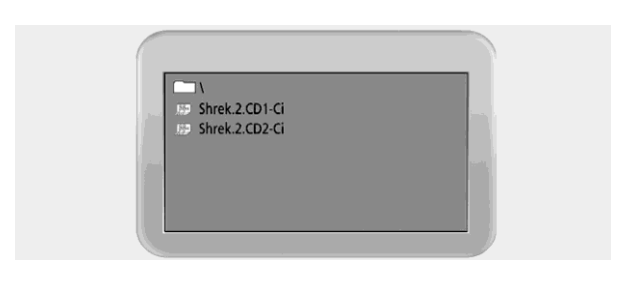

#### Poznámka

- Název souboru se bude zobrazovat v angličtině.
- Tento přehrávač je kompatibilní se standardem "MPEG-1 Audio Layer 3". Není kompatibilní s jinými standardy, jako např. "MPEG-2 Audio Layer 3", "MPEG-2.5 Audio Layer 3", MP1, MP2, atd.
- Na přehrávači není možné přehrávat jiné CD-R/RW disky než ty, které obsahují hudební soubory, MP3 a soubory JPEG.
- Při použití disků MP3 není možné použít funkci naprogramování pořadí.
- Při záznamu MP3 souborů na CD-R/RW disky vyberte formát "ISO9660 level 1".

## Přehrávání disků DIVX (volitelné)

Tato jednotka umožňuje přehrávání CD/CD-RW disků, které obsahují soubory DivX.

VÝSTRAHA: Titulky je možné zvolit pouze pokud je jejich název shodný s názvem filmu.

| ROOT  |                                                                                                    |                                                 |
|-------|----------------------------------------------------------------------------------------------------|-------------------------------------------------|
| 8 AAA |                                                                                                    | 1.1                                             |
|       |                                                                                                    |                                                 |
| A EEE |                                                                                                    |                                                 |
|       | ROOT           93         AAA           93         BBB           93         CCC           93         DDD           93         EEE | ROOT     AAA     BBB     ZI CCC     DDD     EEE |

#### Přehrávání souborů DivX

- Do přehrávače vložte DivX disk. (potištěnou stranou nahoru).
- ❷ Tlačítky √/∧ vyberte požadovanou složku.
- ❸ Tlačítky √/∧ vyberte požadované soubory divx.
- Pro spuštění přehrávání stiskněte tlačítko ENTER.
- Výběr titulků během přehrávání:
- Stiskněte tlačítko OPTION. Zobrazí se DVD MENU.

 Tlačítky </>vyberte položku SUBTITLE a potom stiskněte tlačítko ENTER.

#### Poznámka

- Soubory AVI, které obsahují data audio a video, musí být uloženy na CD ve formátu ISO 9660.
- Pokud se na obrazovce neobjeví soubor, stiskněte tlačítko STOP.
- Pro přehrávání disku DivX lze použít pouze sobory s příponou AVI.
- DTS Audio není podporováno.
- WMA není podporováno.
- Při vypalování souborů titulků na CD-ROM na PC tyto soubory vypalte ve formátu SMI.
- Funkce pomalého přehrávání zpět není dostupná pro DivX.
- Podporovaný formát: VIDEO Divx3. 11, 4. x,
   5. x AUDIO AC3, MP3(80kb/s 320kb/s).

## Přehrávání CD Kodak Picture a souborů

#### Přehrávání Kodak Picture CD a disku se soubory JPEG

Po zasunutí CD Kodak Picture se spustí automatické prohlížení obrázků (fotografií) – Prezentace. Po načtení souborů JPEG se zobrazí se tabulka s obsahem těchto souborů.

- Do přehrávače vložte CD Kodak Picture nebo disk se soubory JPEG.
  - Spustí se automatická prezentace.
  - Po stisknutí tlačítka se zobrazí obrazovka s menu souborů.
- **2** Vyberte obrázek.
  - Tlačítky v/ vyberte obrázek, který chcete zobrazit.
- Stiskněte tlačítko ENTER.
  - Vybraný obrázek se zobrazí na celé obrazovce.

#### Změna velikosti obrazu

- Stiskněte tlačítko OPTION. Zobrazí se DVD MENU.
- Tlačítky </> vyberte položku ZOOM a potom stiskněte tlačítko ENTER.
  - Po každém stisknutí tlačítka ENTER se obraz zvětší v následujícím poměru: 25% → 50% → 100% (standard) → 150% → 200%

#### Otočení obrazu

- Stiskněte tlačítko v/n nebo </>>. Obraz je možné otočit čtyřmi způsoby:
  - Tlačítko 🔨 : inverze
  - Tlačítko V : zrcadlové otočení
  - Tlačítko < : otočení vlevo
  - Tlačítko > : otočení vpravo

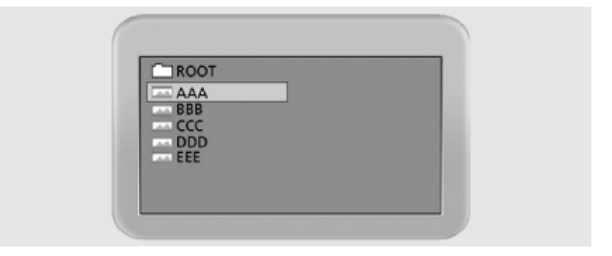

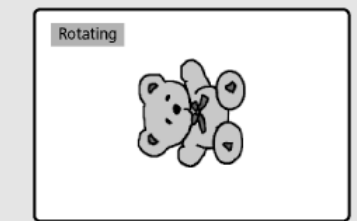

#### Změna režimu prohlížení (prezentace) obrázků JPEG

- Stiskněte tlačítko OPTION. Zobrazí se DVD MENU.
- Tlačítky </> vyberte položku a potom stiskněte tlačítko ENTER.
- K dispozici je 13 režimů prezentace.
- Při každém stisku tlačítka ENTER při přehrávání souborů JPEG se na obrazovce zobrazí jeden ze 13 následujících režimů:
  - režim 1 : Postupně shora dolů.
  - režim 2 : Postupně zespodu nahoru.
  - režim 3 : Postupně shora dolů a ke středu
  - režim 4 : Postupně od středu nahoru a dolů.
  - režim 5 : Vertikální rolování.
  - režim 6 : Postupně zleva doprava.
  - režim 7 : Postupně zprava doleva.
  - režim 8 : Postupně zprava a zleva ke středu.
  - režim 9 : Postupně od středu doleva a doprava.
  - režim 10 :Postupně zvnějšku dovnitř.
  - režim 11 :Horizontální rolování.
  - režim RAND : Nahodile.

- NIC

#### Spuštění hudební prezentace

- Stiskněte tlačítko OPTION. Zobrazí se DVD MENU.

#### **3** Spuštění prezentace v režimu 1

 Po výběru SLIDE SHOW MODE 1 stiskněte tlačítko ENTER.

Spustí se přehrávání MP3 souboru č. 1 s automatickým střídáním JPEG obrázků.

#### **9** Spuštění prezentace v režimu2

- Vyberte režim SLIDE SHOW MODE 2 a na výběr MP3 souborů stiskněte tlačítko se šípkou.
- Na dálkovém ovladači stiskněte tlačítko A > B a potom stiskněte tlačítko ENTER.
- Spustí se přehrávání vybraného MP3 souboru s automatickým střídáním J PEG obrázků.

#### Spuštění prezentace v režimu3

- Vyberte režim SLIDE SHOW MODE 3 a potom stiskněte tlačítko ENTER. Během přehrávání MP3 souboru č. 1 se JPEG obrázek nebude měnit.
- Po spuštění dalšího MP3 souboru se zobrazí další JPEG obrázek.

#### **O** Ukončení prezentace

 Pro ukončení prezentace MP3 a JPEG souborů stiskněte tlačítko

## Použití menu nastavení (Setup)

#### Rychlé nastavení:

a. Pro zobrazení menu DVD MENU stiskněte tlačítko OPTION.

b. Tlačítky </> vyberte položku SETUP a potom stiskněte tlačítko ENTER.

- Stiskněte tlačítko OPTION. Zobrazí se DVD MENU.
- Ilačítky </> vyberte položku SETUP a potom stiskněte tlačítko ∨.
- S Tlačítky √/∧ vyberte položku DVD SETUP a potom stiskněte tlačítko >. Zobrazí se DVD OSD MENU.

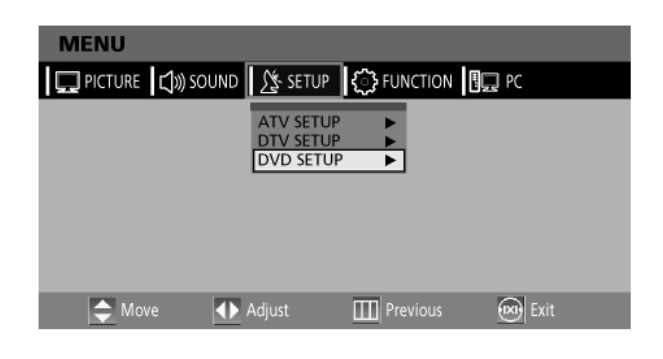

#### Nastavení jazyka

- Tlačítky </> vyberte položku LANGUAGE SETUP.
- Ilačítky √/∧ se přesuňte na požadovanou položku. Stiskněte tlačítko ENTER.
- Iačítky √/∧ vyberte požadovaný jazyk.
  - AUDIO: Pro výběr požadovaného jazyka zvukového doprovodu použijte menu audio. Pokud se zvukový doprovod ve vybraném jazyce nachází na disku, bude se přehrávat.
  - SUBTITLE: Pro výběr požadovaného jazyka titulků použijte menu titulků. Pokud se titulky ve vybraném jazyce nachází na disku, budou se zobrazovat.

#### Nastavení obrazu

Nastavení poměru stran obrazu.

- Tlačítky </> vyberte položku VIDEO SETUP.
- Ilačítky v/ se přesuňte na požadovanou položku. Stiskněte tlačítko ENTER.
- Ilačítky √/∧ vyberte požadované nastavení.

#### TV DISPLAY

- 4:3 / PS: Vyberte tuto možnost pro vyplnění celé obrazovky. Může se stát, že nebude viditelný pravý a levý okraj obrazu.
- 4:3 / LB: Vyberte tuto možnost pro sledování filmu v originálním poměru stran obrazu. Film může být zobrazen s černými pruhy nad a pod obrazem.
- 16:9 / WIDE: Vyberte tuto možnost pro širokoúhlé sledování filmu.

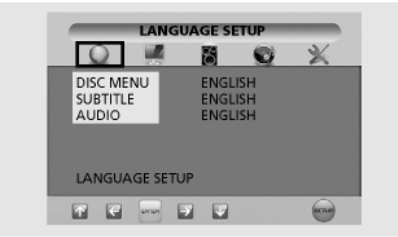

 DISC MENU: Pro výběr požadovaného jazyka menu použijte menu disku (nejde o stejné menu jako je menu přehrávače).

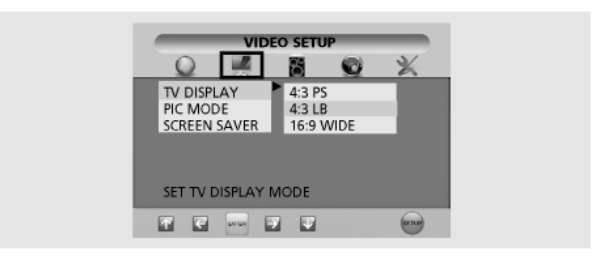

#### PIC MODE

- AUTO: Režim obrazu bude vybrán automaticky podle informací na disku.
- FILM: Optimální nastavení obrazu pro film.
- VIDEO: Optimální zobrazení v režimu video.
- SMART: Optimální nastavení obrazu pro kombinaci filmu a videa.

SCREEN SAVER (SPOŘIČ OBRAZOVKY)

#### Nastavení reproduktorů

- Tlačítky </> vyberte položku SPEAKER SETUP.
- Tlačítky v/∧ se přesuňte na požadovanou položku. Stiskněte tlačítko ENTER.
- Ilačítky √/∧ vyberte požadované nastavení.

#### DOWNMIX

 – LT/RT: Toto nastavení vyberte, pokud chcete do předních reproduktorů přenášet prostorový zvuk.

– STEREO: Toto nastavení vyberte, pokud chcete do předních reproduktorů přenášet stereo zvuk.

#### Nastavení zvuku

- Tlačítky </> vyberte položku AUDIO SETUP.
- Ilačítky v/n se přesuňte na požadovanou položku. Stiskněte tlačítko ENTER.
- Ilačítky √/∧ vyberte požadované nastavení.

#### DUAL MONO

- STEREO: Zvukový výstup ve formátu stereo.
- LEFT MONO: Přehrává se pouze levý kanál stereosignálu.
- RIGHT MONO: Přehrává se pouze pravý kanál stereosignálu.
- MIXED MONO: Přehrávají se oba kanály stereosignálu smíchané na signál mono.

#### Užívatelské nastavení

- Ilačítky </>vyberte položku CUSTOM SETUP.
- Tlačítky v/A se přesuňte na požadovanou položku. Stiskněte tlačítko ENTER.
- Ilačítky √/∧ vyberte požadované nastavení.

#### LOGO

 – MPG LOGO: Použije se úvodní inicializační obrazovka.

– JPG LOGO: Použije se inicializační obrazovka z CD.

Pokud používáte DivX (volitelné), aplikuje se JPG logo. Pokud používáte DVD (volitelné), JPG logo se neaplikuje.

#### PARENTAL

 Zadejte heslo a vyberte úroveň DVD disků nevhodnou pro děti.

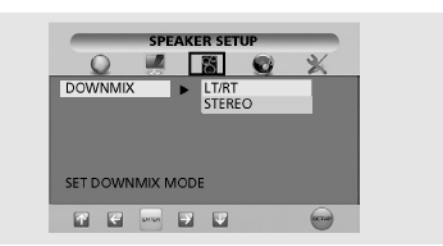

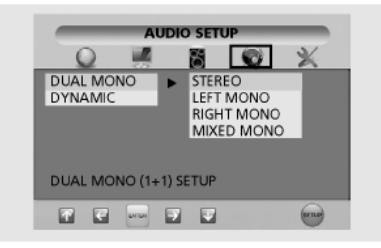

#### DYNAMIC

- Zesílení výstupu zvuku (4/4, 3/4, 2/4, 1/4, OFF).
- Možností OFF se volí standardní nastavení.

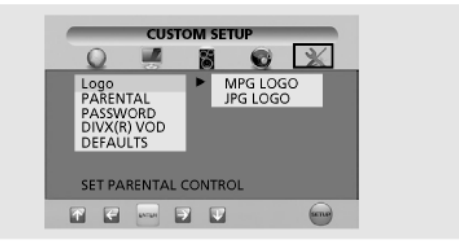

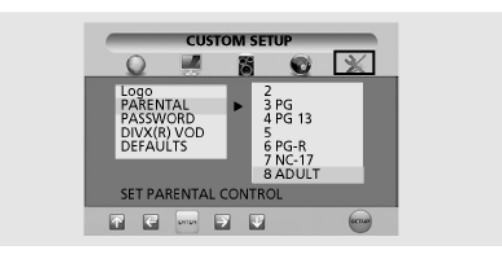

#### Změna hesla

- Ilačítky √/∧ vyberte položku PASSWORD a potom stiskněte tlačítko ENTER.
- Ještě jednou stiskněte tlačítko ENTER.
- Zadejte původní heslo a potom nové heslo. Heslo musí obsahovat čtyři číslice.
- Pro potvrzení zadejte nové heslo ještě jednou. Stiskněte tlačítko ENTER.

#### DEFAULT

 Po resetování menu SETUP se všechna nastavení vrátí na tovární hodnoty. (Výjimka: úroveň rodičovského zámku a heslo se nezmění.)

|   | _                          | PASSWO                       | RD CHN  | AGE | _    |
|---|----------------------------|------------------------------|---------|-----|------|
|   | Q                          |                              | 6       | 0   | ×    |
| I | OLD PA<br>NEW P/<br>CONFIR | ASSWORD<br>ASSWORD<br>M PWD: | :<br>); | E   |      |
|   | T F                        | urur -                       | 7       |     | ecno |

Heslo je přednastaveno na 0000.

### Funkce DivX (závisí na modelu )

## DivX (volitelné)

### Tabulka funkcí DivX

- Soubory AVI, které obsahují audio a video data, musí být uloženy na CD ve formátu ISO 9660.
- Při přehrávaní DivX disku je možné přehrávat pouze soubory s příponou AVI.
- WMV formát není podporován.
- Soubor s titulky nahrajte na CD ve formátu SMI.
- U souborů DivX nefunguje zpomalené přehrávání zpět.
- Podporovaný formát: VIDEO DivX 3.11, 4.x, 5.x; AUDIO – AC3, MP3 (80 kb/s až 320 kb/s).

#### VIDEO

- Obsah DivX 3.11
- Obsah DivX 4 (simple profile MPEG-4)
- Obsah DivX 5 (simple profile MPEG-4; bidirectional frames, QPEL a GMC nejsou podporovány)

| Podpora rozlišení do                                                 | 720 x 480 při 30 f/s<br>720 x 576 při 25 f/s |
|----------------------------------------------------------------------|----------------------------------------------|
| Makrobloky za sekundu                                                | 40500                                        |
| Maximální průměrný datový tok                                        | 4000 kb/s                                    |
| Maximální špičkový datový tok po<br>dobu kterýchkoliv 3 sekund videa | 10000 kb/s                                   |
| Minimální velikost VBV bufferu (kB)                                  | 384 kB                                       |

#### Poznámka

Naše řešení podporuje max. ustálený datový tok 6Mb/s.

#### AUDIO

Certifikovaná zařízení DivX přehrávají jakákoli audio MP3 při jakémkoli datovém toku, CBR i VBR. Zvuk musí být navzorkován při standardních frekvencích, 32kHz, 44,1kHz a musí odpovídat specifikaci pro soubory AVI.

## Přehrávání DivX<sup>®</sup> VOD

Tato kapitola popisuje, jak přehrávat DivX VOD.

- Stiskněte tlačítko MENU. Zobrazí se menu OSD.
- Tlačítky </> vyberte položku SETUP a potom stiskněte tlačítko V.
- Tlačítky V/A vyberte položku DVD SETUP a potom stiskněte tlačítko V Zobrazí se DVD OSD MENU.
- Ilačítky </> vyberte režim CUSTOM.
- Tlačítky v/∧ se přesuňte na položku "DivX<sup>®</sup> VOD" a potom stiskněte tlačítko ENTER.
- Zobrazí se následující informace:

YOUR REGISTRATION

CODE IS: XXXXXXXX

TO LEARN MORE

GO TO WWW.DIVX.COM/VOD

DONE

- Registrační kód je: XXXXXXX. Vyplňte prosím osm znaků registračního kódu.
- Při stahování souborů z Internetu zadejte tento kód před začátkem stahování.
- Vypalte stažený soubor na CD-R nebo na CD-RW
- Spusťte toto CD-R nebo CD-RW v přístroji.

 ● Zobrazí se následující text: This rental video has X view left. A view ends, when you stop playback, play a different video, or turn off your player. Do you want to use one of your X views now? (Tento zapůjčený video soubor je možné sledovat X-krát. Pokud zastavíte přehrávání, spustíte jiné video, nebo vypnete přehrávač, odečítá se jedna možnost přehrávání. Chcete nyní spustit jedno z X možných přehrávání?)

| YES | NO |
|-----|----|
|     |    |

Po stisknutí tlačítka "YES" se spustí přehrávání , po stisknutí tlačítko "NO" se zobrazí seznam souborů.

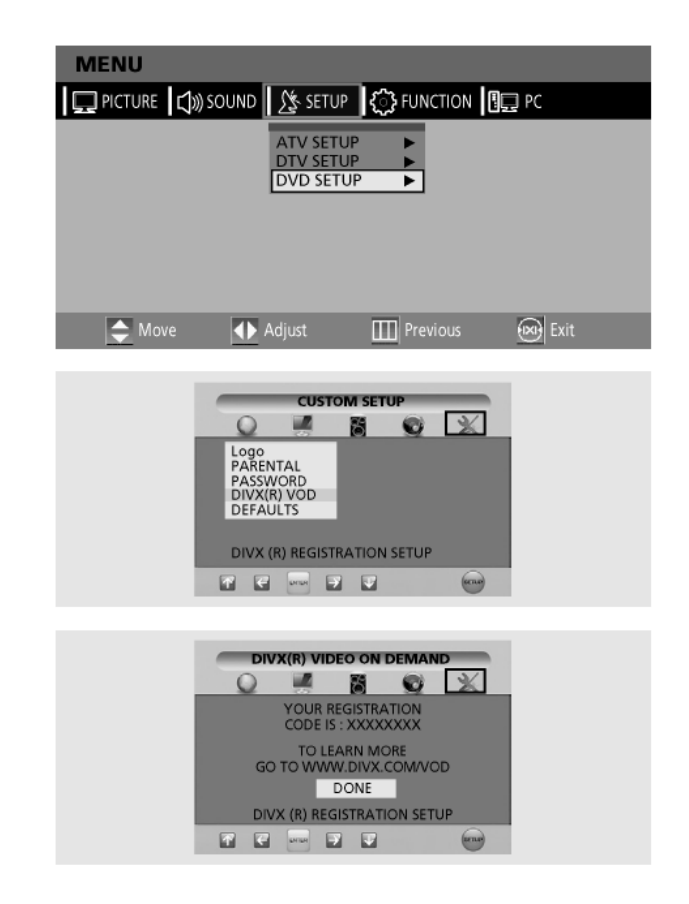

#### Poznámka:

- Pokud se pokusíte video sledovat více než X krát, zobrazí se informace: "This rental is expired" (zapůjčení vypršelo – video bylo již X– krát přehráno) a přehrávání nebude možné spustit.
- Pokud chcete přehrát nový disk , začněte krokem 1.
- V případě vložení nesprávného registračního kódu nebude možné soubor přehrát. Zobrazí se informace: "This video player is not authorized to play this video" (Tento video přehrávač nemá autorizaci na přehrávání tohoto videa).

### Funkce DVB-T (závisí na modelu)

Tento výrobek je vybaven zařízením pro příjem nekódovaného pozemního digitálního (terrestriálního) vysílání.

## První spuštění

Při prvním zapnutí spuštění se přístroj pokouší o autokonfiguraci. Tato autokonfigurace se nazývá "First Time Installation" (Prvotní instalace). Vyberte svoji zemi (country).

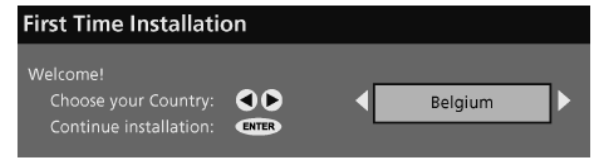

Uživatel je dotazován, jestli chce provést automatické ladění pro doplňkové služby. Funkce automatického ladění je popsána dále v tomto návodu. Jakmile je automatické ladění dokončeno a jsou nalezeny doplňkové služby, je vybrána první doplňková služba v pořadí a zobrazí se její popis.

Pokud uživatel nepovolil automatické ladění nebo pokud při automatickém ladění nebyly nalezeny služby, je možné v hlavním menu spustit automatické ladění znovu z hlavního menu.

## Hlavní menu

Hlavní menu slouží pro nastavení DVB-T přijímače.

#### Rychlé nastavení:

a. Pro zobrazení DTV MENU stiskněte tlačítko OPTION.

b. Tlačítky </> vyberte položku SETUP a potom stiskněte tlačítko ENTER.

- Stiskněte tlačítko MENU. Zobrazí se menu OSD.
- Tlačitky </> vyberte položku SETUP a potom stiskněte tlačítko V.
- Tlačítky v/∧ vyberte položku DTV SETUP a potom stiskněte tlačítko >. Zobrazí se DTV OSD MENU.

Možnosti konfigurace jsou popsány níže.

| MENU              |                                     |              |        |
|-------------------|-------------------------------------|--------------|--------|
| PICTURE 🕻 🔊 SOUND | <u>∫</u> ≸ SETUP                    | 🕞 FUNCTION 📲 | ] PC   |
|                   | ATV SETUP<br>DTV SETUP<br>DVD SETUP | * *          |        |
|                   |                                     |              |        |
| 🗢 Move া          | Adjust [                            | Previous     | 🞯 Exit |

### Seznam stanic

Je seznam zahrnující stanice nalezené při vyhledávání, jak bylo popsáno v předešlém odstavci. Seznam zahrnuje rozhlasové i TV stanice. Těmto stanicím byla přiřazena čísla, podle kterých jsou seřazeny v seznamu. Seznam stanic lze použít pro sledování a poslech vybraných stanic, pro jejich vymazání ze seznamu, editaci jejich názvů, nastavení přístupových hesel a k přidávání kanálu (stanice) do seznamu oblíbených stanic.

#### Zobrazení seznamu stanic

- Stiskněte tlačítko OPTION. Zobrazí se DTV MENU.
- Tlačítky </>vyberte položku LIST a pro zobrazení seznamu stanic stiskněte tlačítko ENTER. V následujícím příkladu je zobrazen výběr TV stanice. Pokud je zvolena rozhlasová stanice, obrazové pole bude prázdné.

| Channel List               |                                                     |
|----------------------------|-----------------------------------------------------|
| 1024. Eurosport            | um de la la                                         |
| 1025. Hamburg 1            | a i an di si ka ka ka ka ka ka ka ka ka ka ka ka ka |
| 1026. NEUN LIVE Televidion |                                                     |
| 1027. TERRA NOVA           | 1024 Eurosport                                      |
| Select Delete Edit         | : Name Lock Move                                    |
| Function Select Channe     | ENTER Watch i More                                  |

### Sledování stanice

- Tlačítky </> vyberte položku SELECT
- Tlačítky V/A vyberte požadovanou stanici ze seznamu
- Pro sledování vybrané stanice v obrazovém poli vpravo nahoře stiskněte tlačítko ENTER.
- Pro sledování stanice na celé obrazovce stiskněte tlačítko EXIT.

### Smazání stanice

- Tlačítky </> vyberte položku DELETE
- Tlačítky v/n vyberte v seznamu stanici, kterou chcete smazat
- Pro smazání vybrané stanice stiskněte tlačítko ENTER.
- Zobrazí se okno na potvrzení. Pokud zvolíte možnost YES, stanice bude odstraněna ze a nebudete a nebude ji možné sledovat.

| The Selected Service will be permanently deleted, and favourite list will be turned off. Are you sure? |   |  |  |  |
|----------------------------------------------------------------------------------------------------|---|--|--|--|
| Yes No                                                                                                 | ] |  |  |  |

### Editace názvu stanice

- Tlačítky v/n vyberte v seznamu stanici, kterou chcete editovat
- Tlačítky </> vyberte položku EDIT NAME
- Pro editaci vybrané stanice stiskněte tlačítko ENTER.
- V textovém okně, které se zobrazí pod obrazovým polem název vybrané stanice. První znak názvu bude v hranatých závorkách.

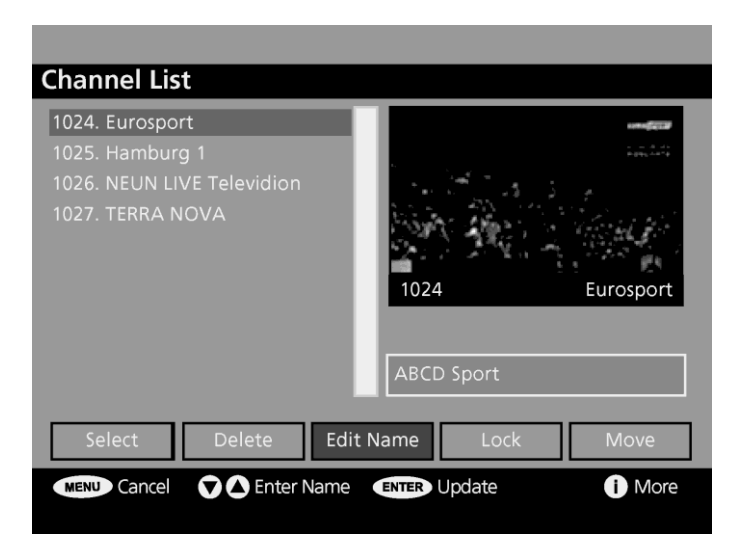

• Číselnými tlačítky (0 až 9) můžete modifikovat tento znak podle následující tabulky.

| Tlačítko na dálkovém ovladači | 1 | 2 | 3 | 4 | 5 | 6 | 7 | 8 | 9 | 0      |
|-------------------------------|---|---|---|---|---|---|---|---|---|--------|
| Stiskněte 1 x                 | А | D | G | J | М | Р | S | V | Y | mezera |
| Stiskněte 2 x                 | В | Е | Н | К | Ν | Q | Т | W | Ζ | 0      |
| Stiskněte 3 x                 | С | F | I | L | 0 | R | U | Х | 9 | +      |
| Stiskněte 4 x                 | 1 | 2 | 3 | 4 | 5 | 6 | 7 | 8 | у | -      |
| Stiskněte 5 x                 | а | d | g | j | m | р | S | V | z | *      |
| Stiskněte 6 x                 | b | е | h | k | n | q | t | W | & | 1      |
| Stiskněte 7 x                 | С | f | i | I | 0 | r | u | х | • | !      |

Tlačítky </>se můžete pohybovat po jednotlivých znacích v názvu. Nový název může být kratší, nebo delší jako existující název. Maximální délka je 16 znaků.

### Zabezpečení zvolené stanice heslem

Tato funkce umožňuje zabezpečit přístup ke zvoleným stanicím heslem.

- Tlačítky </>> vyberte ze seznamu stanici, kterou chcete zabezpečit.
- Pro procházení nabídky použijte tlačítka ∨/∧ a zvolte možnost Zabezpečit (Lock).
- Pro uzamknutí stiskněte tlačítko ENTER.
- U zabezpečené stanice se v seznamu stanic objeví symbol zámku (🗗)
- Pro odemknutí stanice stiskněte tlačítko ENTER ještě jednou.

Příště, až budete chtít sledovat tuto stanici, budete vyzváni k zadání hesla: "Enter Lock Key" (zadejte bezpečnostní heslo):

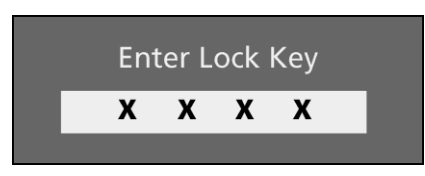

(Počáteční heslo je 0000).

Tuto stanici lze sledovat jedině po zadání správného čísla. Při zadání chybného čísla se zobrazí dialogové okno informující o chybném hesle. Po zadání správného čísla se zvolená stanice zobrazí.

### Přesun stanice

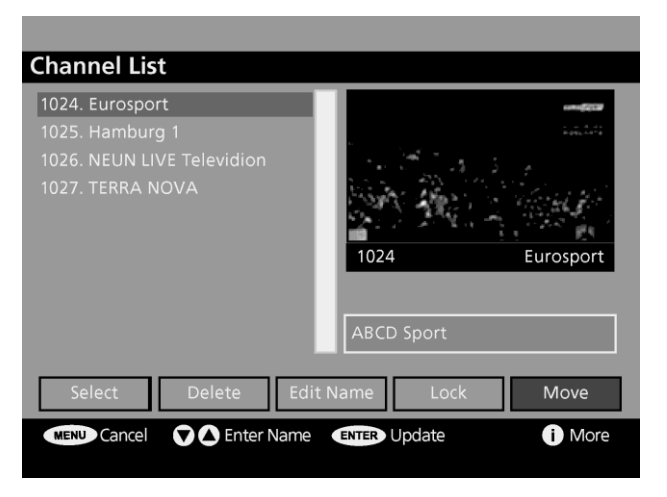

- Tlačítky </> vyberte položku MOVE.
- Stiskněte tlačítko ENTER.
- Tlačítky v/A změňte pozici vybrané stanice.
- Zobrazí se dotaz, jestli chcete zrušit přesun. Pokud zvolíte YES, zobrazí se předcházející seznam.
- Pro potvrzení přesunu stiskněte tlačítko ENTER. Zobrazí se výstraha o zrušení časovače z důvodu změny indexu stanic.
- Pokud vyberete YES, dojde k uložení.
- Pokud vyberete NO, zobrazí se předcházející seznam.

## Oblíbené

### Seznam oblíbených služeb

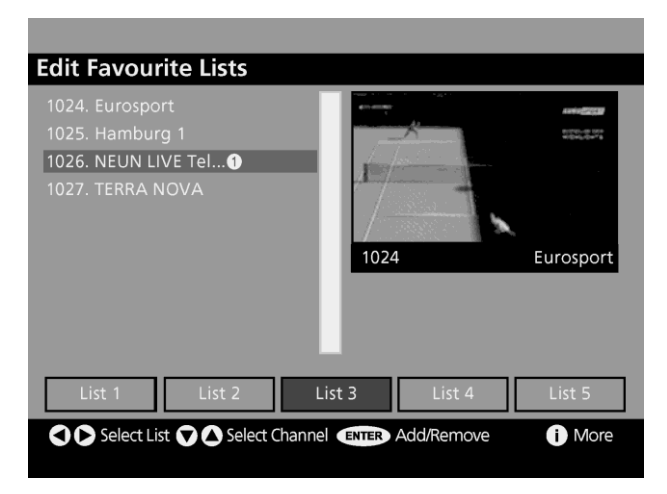

Tento seznam umožňuje uživateli vytvořit si vlastní seznam oblíbených služeb.

Uživatel si může vytvořit až pět různých seznamů oblíbených služeb.

Tyto seznamy jsou definovány prostřednictvím dialogu, do něhož lze vstoupit tlačítkem Oblíbené (Favorites) v seznamu stanic Hlavního menu (Main Menu).

Dialog Oblíbené (favorites) obsahuje rolovací menu všech služeb a sadu tlačítek pro přepínání služeb v seznamu oblíbených. Ikony indikují stanice, které jsou zahrnuty mezi oblíbené.

Aktuálně vybraná služba je zobrazena na pozadí dialogového okna seznamu.

Režim Oblíbené může být aktivován z potvrzovacího dialogového okna Hlavního menu (Main Menu).

Uživatel nemůže zvolit seznam Oblíbených služeb, který neobsahuje žádné položky. Jakmile uživatel zvolí seznam Oblíbených služeb, zobrazí se pouze EPG (elektronický programový průvodce) s předdefinovanými službami. Jakmile je aktivován režim Oblíbené, tlačítka pro procházení stanic PROG /\ V na dálkovém ovladači budou procházet pouze služby definované jako Oblíbené a všechna EPG budou zobrazovat pouze aktuální seznamy Oblíbených. Stále je možné vybrat službu pomocí jejího čísla, i když toto číslo není obsaženo v tomto seznamu. Tento dialog se nezobrazí, pokud nejsou žádné služby dostupné.

### Přepnutí stanice

Kanály je možné přepínat jedním z následujících způsobů.

#### Tlačítky pro procházení stanic

• Pro procházení stanic použijte tlačítka P v/A.

#### Číselná tlačítka (0 až 9)

- Celé číslo stanice musí být zadáno do tří sekund od zadání první číslice.
- Např.: Pro sledování stanice č. 43 stiskněte tlačítko č. 4 a potom č. 3..
- Číslo zadané stanice se zobrazí v levém horním rohu obrazovky a na obrazovce se objeví zvolená stanice.

#### Seznam stanic

- seznam kanálů obsahuje seznam všech dostupných kanálů.
  - Stiskněte tlačítko **OPTION**. Zobrazí se DTV MENU.
  - Tlačítky </> vyberte položku LIST a potom stiskněte tlačítko ENTER.
- Tlačítky V/A vyberte požadovaný kanál.
- Pro zobrazeni/ poslech vybrané stanice stiskněte tlačítko ENTER.

## Průvodce pořady

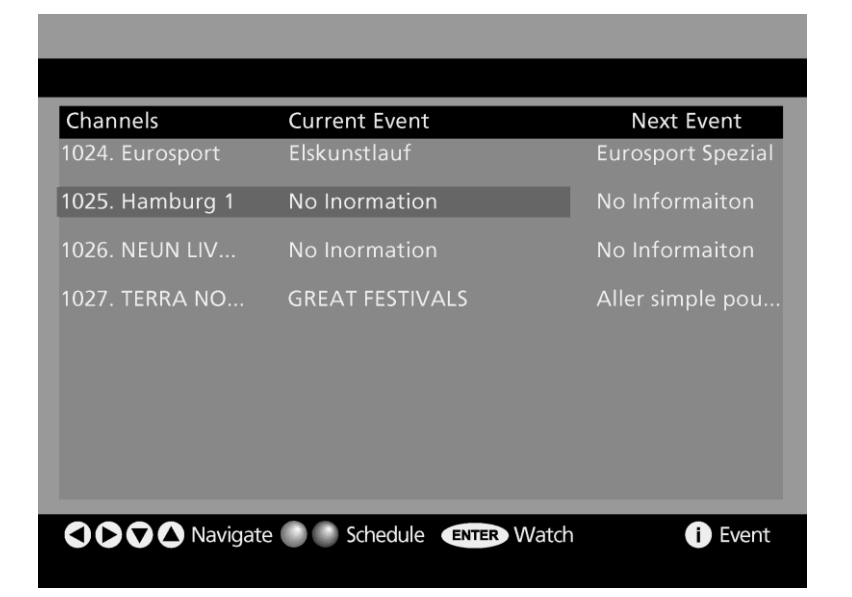

Elektronický programový průvodce (EPG) Nyní/Potom (Now/Next)

Dialog EPG (Elektronický programový průvodce) poskytuje uživateli možnost zobrazení aktuálního a následujícího pořadu.

V tomto dialogu je seznam stanic a jimi právě vysílaných a následujících pořadů. Uživatel se v tomto seznamu pohybuje v seznamu stanic Nahoru a Dolů. A může zvýraznit aktuální nebo následující pořad. Informace o zvýrazněném pořadu lze zobrazit stiskem tlačítka ②. Tyto informace obsahují údaje o čase začátku a konci pořadu, žánru pořadu a jeho stručný obsah.

Uživatel může zvýrazněním vybrat službu a stiskem tlačítka ENTER potvrdit tento výběr. Elektronický programový průvodce Nyní/Potom (Now/Next) není dostupný, pokud tato služba není vysílána.

### Seznam EPG

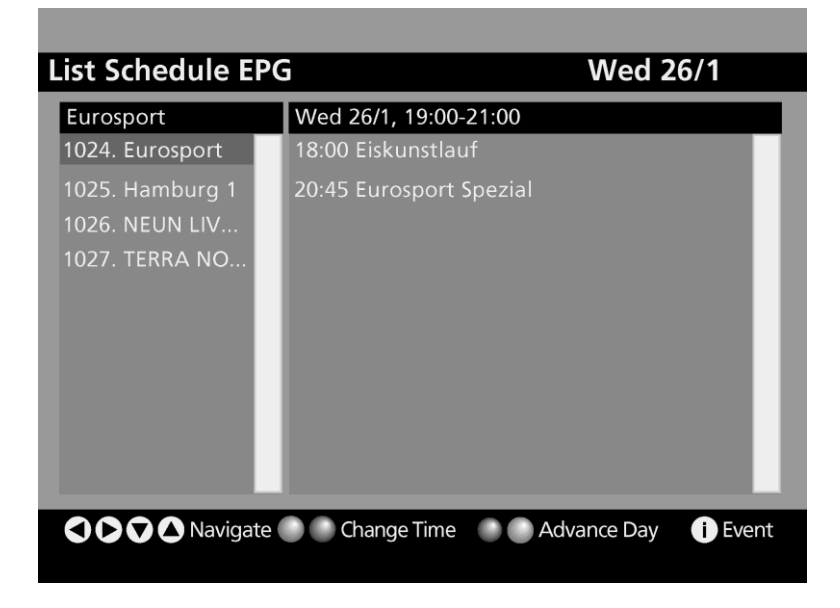

### Časový rozpis EPG

| <b>Timeline Sched</b> | lule EPG        | Wed 26/1 19:2 | 24      |
|-----------------------|-----------------|---------------|---------|
| Wed 26/1              | 16:00           | 17:50         | 18:20   |
| 1024. Eurosport       | Eiskunstlauf    |               |         |
| 1025. Hamburg 1       | Eurosport Spezi | ial           |         |
| 1026. NEUN LIV        |                 |               |         |
| 1027. TERRA NO        |                 |               |         |
|                       |                 |               |         |
|                       |                 |               |         |
|                       |                 |               |         |
|                       |                 |               |         |
|                       |                 |               |         |
|                       |                 |               |         |
|                       | te 🕜 🖉 Zoom     | Advance Day   | i Event |
|                       |                 | ,             |         |

Informace v seznamu EPG jsou zobrazovány buď jako okno aktuální služby, nebo na celou obrazovku při zobrazování kombinace služeb.

Okno se seznamem ukazuje stejné informace jako okno pro aktuální službu.

V tomto okně lze mimo jména následujícího pořadu procházet seznam pořadů pro čtyři následující hodiny. Uživatel se může posunovat a tím zvýrazňovat informace v tomto seznamu.

V tomto okně může uživatel procházet službami pomocí tlačítek P v/A dálkového ovladače.

V případě, že služba není dostupná, je o tom uživatel informován.

Uživatel může pro právě vysílaný nebo pořad zvýrazněný v seznamu zobrazit více informací požitím žlutého a modrého tlačítka na dálkovém ovladači.

Celoobrazovkový dialog se seznamem pořadů obsahuje dva seznamy a informační panel. Seznam na levé straně zobrazuje dostupné služby a právě vybranou službu, která je indikována v liště. Seznam na pravé straně zobrazuje informace pro právě vybranou službu na následující dvě hodiny. Uživatel v těchto seznamech může pomocí šipek na dálkovém ovladači vybrat požadovanou službu nebo pořad.

Informace o zvýrazněném pořadu nebo o první položce v seznamu pořadů lze zobrazit stiskem informačního tlačítka 3.

Uživatel může měnit časové rozpětí seznamu zobrazeného pro stanici na dvě hodiny nebo na celý den.

Pokud žádné informace o vysílání nejsou dostupné, je o tom uživatel informován.

Detaily o pořadu obsahují informace o začátku a konci vysílání a jeho obsahu.

Tento rozšířený programový průvodce není dostupný, pokud nejsou přístupné žádné služby.

## Nastavení

### Zobrazení konfigurace

- Stiskněte tlačítko OPTION. Zobrazí se DTV MENU.
- Tlačítky </>vyberte položku OPT a potom stiskněte tlačítko ENTER.

### Konfigurace

Konfigurační okno dovoluje uživateli provedení různých nastavení.

| Configuration     |          |      |                                                                                                    |
|-------------------|----------|------|----------------------------------------------------------------------------------------------------|
| Time Zone         | GMT      |      | 6000 <u>0000</u>                                                                                                    |
| DST               | Off      |      | and the second second s |
| Subtitle          | Off      |      |                                                                                                    |
| Banner            | 2 sec.   |      |                                                                                                    |
| Favourite Mode    | Off      | 1024 | Eurosport                                                                                                    |
| Channel List      | Show all |      |                                                                                                    |
| Parental Settings |          |      |                                                                                                    |
| HW5376.257_SW2.0  | 0.208    |      |                                                                                                    |
|                   | o.()     |      |                                                                                                    |
| Subtitle On/      | Off      |      | i) More                                                                                                    |

Text v dolní liště se mění podle vybrané položky.

- Pro postupné zobrazení možností použijte tlačítka </>>.
- Pro pohyb v konfiguračním seznamu použijte tlačítka v/n. Vyberte položku, kterou chcete překonfigurovat.
- Pro odchod z konfiguračního okna a návrat na předchozí zobrazenou stanici stiskněte tlačítko EXIT. Zvolené nastavení se uloží.

### Nastavení rodičovského zámku

Táto funkce vám umožní chránit heslem skupiny menu.

- Tlačítky v/ vyberte položku PARENTAL SETTINGS.
- Stiskněte tlačítko ENTER.
- Standardně zadané heslo je 0000.
- Zobrazí se okno vlevo:

| Maturity Lock | Off      | • | Lock Koy |  |
|---------------|----------|---|----------|--|
| Menu Lock     | Disabled |   | LOCK Ney |  |
| Set Lock Key  |          |   | Contirm  |  |

- Pro pohyb v nabídce a zobrazení možností použijte tlačítka </>> .Dostupné možnosti jsou: All menus (Všechna menu), Installation menus (Instalační menu) nebo None (Nic).
- Tlačítky v/A vyberte položku Set Lock Key.
- Stiskněte tlačítko ENTER.
- Vpravo nahoře se zobrazí druhé podokno.
- Číselnými tlačítky (0 až 9) zadejte heslo.
- Kurzor se přepne do okna pro potvrzení hesla.
- Zadejte ještě jednou bezpečnostní heslo pomocí numerických tlačítek (0-9).
- Zobrazí se informace "Key Lock Changed" a okno se uzavře.
- Pro provedení změn a návrat do Konfiguračního menu stiskněte EXIT.

#### Jazyk

Výběr jazyka zvuku, systémového menu a titulků.

|              | 441.0.00             |       |                |
|--------------|----------------------|-------|----------------|
| Language Se  | ettings              |       |                |
| System       | English              |       | and the second |
| Preferred    |                      | ) GE  | Carlos Interna |
| -Audio       | French               |       | 1              |
| -Subtitle    | French               |       | T.D.           |
| Current      | Change               | 1024  | Eurosport      |
|              |                      |       |                |
|              |                      |       |                |
|              |                      |       |                |
| ENTER Change | Default System Langu | lage. | i More         |

Dialog pro změnu jazyka je dostupný přes Hlavní menu (Main Menu), kde může uživatel nastavit preferovanou a aktuální zvukovou verzi titulků a zvuku.

Preferované dostupné jazykové verze jsou předdefinovány a závisí na požadavcích uživatele.

Aktuální jazykovou verzi může uživatel vybrat z verzí dosťupných pro vybranou službu. Zde mu jsou nabídnuty pouze aktuálně dostupné jazykové verze.

Není možné vždy přesně určit, která jazyková verze zvuku je aktuálně navolena, protože zdroj zvuku může indikovat, že poskytuje více než jednu jazykovou zvukovou verzi.

Dialogová okna pro nastavení jazyků zobrazují také aktuální systémový jazyk.

Systémový jazyk se odkazuje na jazyk používaný pro všechna uživatelská rozhraní aplikace.

Aktuální jazyk může být nastaven také z okna aktuálních služeb. Pokud je více volitelných jazykových verzí buď pro titulky nebo pro audio zobrazuje se ikona "I/II" v pruhu aktuálních služeb. Uživatel pak může stisknout levé tlačítko pro zobrazení dialogu pro výběr aktuálního jazyka pro audio nebo titulky zvolené služby.

Tento dialog se nezobrazí, pokud nejsou dostupné žádné možnosti výběru jazyků.

### Instalace

• Automatické vyhledávání

| Automatic Search                                                        |      |
|-------------------------------------------------------------------------|------|
|                                                                         |      |
|                                                                         |      |
|                                                                         |      |
|                                                                         |      |
|                                                                         |      |
|                                                                         |      |
|                                                                         |      |
|                                                                         |      |
| Searching VHF Channel: 11<br>Please wait, This will take a few minutes. |      |
| 0%                                                                      | 100% |
|                                                                         |      |
| MENU Cancel search                                                      |      |
|                                                                         |      |

Automatické ladění lze spustit při tzv. Prvotní instalaci postupem: Hlavní menu -> Nastavení -> Instalace. Pokud běží automatické ladění, nelze vybírat žádné služby. Zobrazuje se dialog s grafickým znázorněním průběhu ladění stanic. Automatické ladění může být zrušeno uživatelem v těchto případě, že je používán předchozí již uložený seznam služeb. Jakmile se dokončí automatické ladění, aplikace se pokusí vybrat službu s nejnižším pořadovým číslem v seznamu. Všimněte si, že po úspěšně dokončeném automatickém ladění jsou všechny uživatelské předvolby resetovány, např. seznam Oblíbené. Manuální vyhledávání

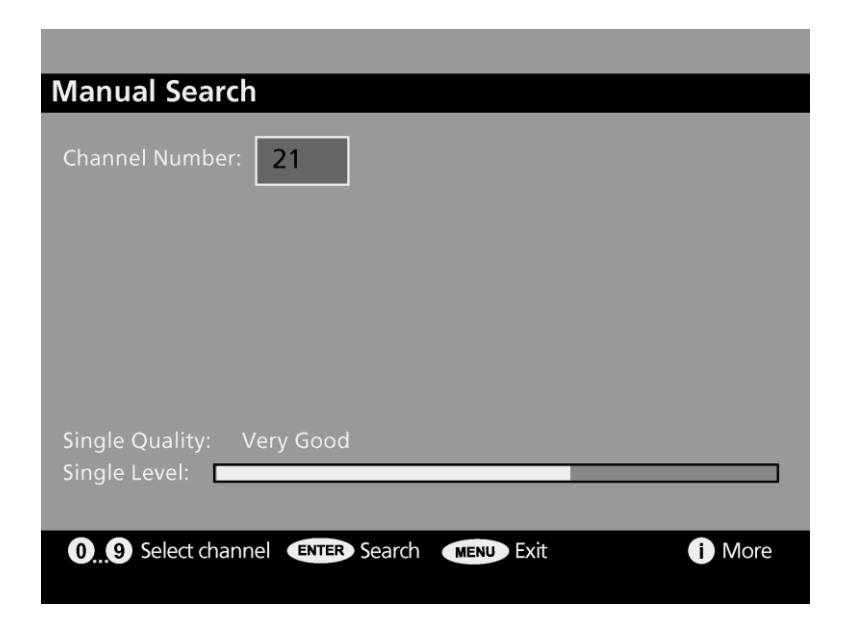

Manuální ladění dovoluje uživateli procházet služby jednotlivých kanálů (frekvencí). Uživatel může spustit manuální ladění volbou z Hlavního menu.

Během manuálního ladění nelze vybírat žádné služby. Uživatel zadává číslo kanálu pro procházení. Mohou být zadány pouze kanály podporované tunerem.

Dialog manuálního ladění zobrazuje pole, které indikuje kvalitu a sílu signálu aktuálního kanálu. Uživatel pak může procházet služby dostupné u tohoto kanálu, zobrazuje se další dialog s průběžně nacházenými službami. Nově nalezené služby jsou přidány do stávajícího seznamu služeb.

Manuální ladění lze zrušit v případě, že uživatel o žádnou z nově nalezených služeb nemá zájem.

Jakmile se dokončí manuální ladění, aplikace se pokusí vybrat předchozí zvolenou službu. V případě, že nebyla žádná služba navolena, aplikace vybere službu s nejnižším pořadovým číslem.

## **Common Interface**

### Použití modulu Common Interface

 Do slotu CI vložte modul CA s kartou CI.
 Po instalaci CA modulu s kartou CI kartou se zobrazí následující informace:

| MENU           |          |                |     |             |   |
|----------------|----------|----------------|-----|-------------|---|
| PICTURE 🗐 🔊 SC | DUND     | FUNCTION       | Ļ   | I PC        |   |
|                |          |                | PIP |             |   |
|                |          | PIP            | ◄   | PIP         | ► |
|                |          | Source         | ◄   | VIDEO 1     | ► |
|                |          | Channel        | •   | 1           | ► |
|                |          | Position       | ◄   | RightBottom | ► |
|                |          | Speaker Output | ◄   | Main        |   |
|                |          |                |     |             |   |
| 🗢 Move         | 🚺 Adjust | Previous       |     | 💌 Exit      |   |

 Zkontrolujte, zda je obraz na kódovaném kanálu v pořádku.

### Zobrazení CI menu

- Stiskněte tlačítko **OPTION**. Zobrazí se DTV MENU.
- Tlačítky </>
   </>
   </>
   vyberte položku SETUP
   a potom stiskněte tlačítko ENTER. Zobrazí se
   DTV OSD MENU.
- Tlačítky v/∧ vyberte položku Common Interface a potom stiskněte tlačítko ENTER. Zobrazí se následující okno:

### **Common Interface**

Тор Uр Tv

 Ke zobrazení hlavního menu CI stiskněte tlačítko ENTER. Zobrazí se menu (následující obrázek je pouze příklad, menu se může lišit).

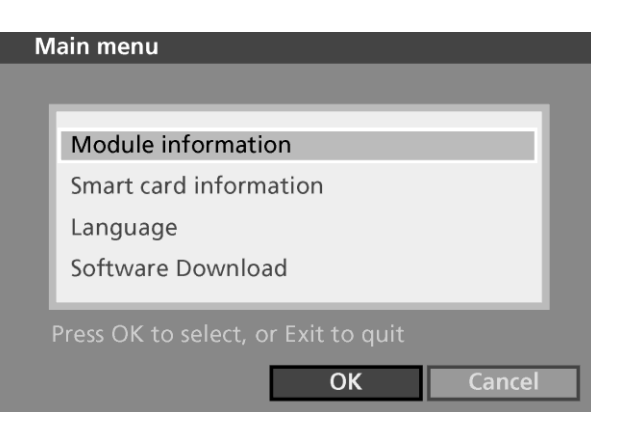

- Tlačítky vyberte požadovanou volbu a potom stiskněte tlačítko ENTER.
- Pro odchod z menu stiskněte tlačítko EXIT.

### Připojení Cl

 CA modul je možné nainstalovat pokud je TV přijímač zapnutý nebo vypnutý.

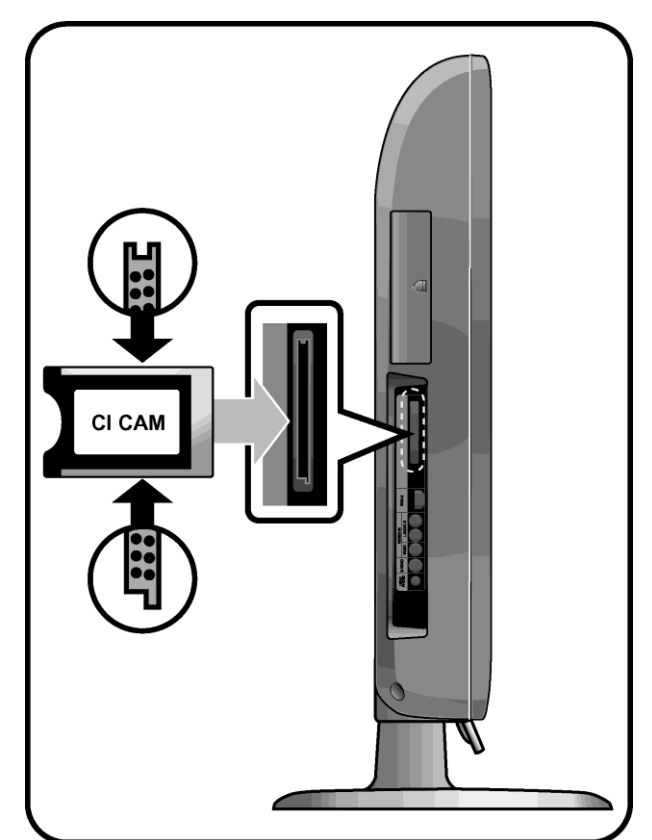

- Do CA modulu vložte CI kartu ve směru šípky.
- CA modul s nainstalovanou CI kartou zasuňte do CI slotu na TV přijímač i. (CA modul zasuňte ve směru šípky, souběžně se slotem.)

## Technická specifikace

#### Obecně

- DVB-T přijímač podle normy EN 300 744
- Frekvenční rozsah VHF/UHF
- Video a audio výstup prostřednictvím interního konektoru
- S/PDIF výstup prostřednictvím interního konektoru
- Rychlé vyhledávání kanálů
- Podpora dekódování Read-Solomon (EN 300 744)
- Automatický výběr FEC (1/2, 2/3, 3/4, 5/6, 7/8)
- Podpora MPEG 2: ISO/IEC 13818-1
- Podpora DVB Video/Audio: ISO/IEC 13818-2, -3
- Podpora MHEG a LCN (pouze UK)

#### Specifikace RF

- Demodulace QPSK/QAM16/64 v souladu se standardem pro terrestriální vysílání DVB EN 300 744
- COFDM 2K a 8K
- Podpora VHF/UHF (47...862 MHz): oblast EU
- Podpora UHF (474...862 MHz): oblast UK
- Šířka pásma kanálu 7/8 MHz
- Režimy Guard Interval: 1/32, 1/16, 1/8, 1/4
- PLL ladění: krok 62,5 kHz/ 166,67 kHz

#### Specifikace RF

- TV výstup: CVBS, YUV
- Analogový audio výstup
- Digitální audio výstup přes S/PDIF
- RF vstup
  - Konektor IEC60169-2
  - Zakončení 75Ω
  - Odrazový útlum: min. 6 dB (75 Ω)
- Loop-Through pre RF signály
- Interní konektor modem s protokolem 1KX na aktualizaci softwaru

#### Funkce

- Příjem terestriální DVT TV a rozhlasu
- Snadno použitelné grafické rozhraní
- Podpora více jazyků
- Automatické a manuální ladění
- Elektronický programový průvodce (EPG)
- Poměr stran: 4:3, 16:9, 2,21:1 (pouze PAL)
- WSS
- Kontextová nápověda
- Vynikající kvalita zpracování signálu, která eliminuje chyby při příjmu slabého signálu.
- Nástroj pro naladění vnitřní antény k dosažení maximální úrovně přijímaného signálu.

#### Standardy

- DVB terestriální standard EN 300 744
- Podpora MPEG 2 podle ISO/IEC 13818-1
- Podpora DVB-Video/Audio podle ISO/IEC 13818-2, -3
- Bezpečnostní a EMC standardy: EN 55013, EN 55020 a EN 60065

## Řešení problémů

Pokud se u TV objeví problémy s funkcí, zkuste je nejprve vyřešit pomocí následující nápovědy. Pokud se problém nepodaří vyřešit, obraťte se na nejbližší servisní centrum. V žádném případě neopravujte přístroj sami.

Příznaky možných problémů

Následující příznaky se mohou také objevit i když je přístroj v pořádku. Pokud se nepodaří problém odstranit, vypněte TV a obraťte se na servisní centrum.

| Příznak                                                                      | Možný problém                                                                                                    | Možné řešení                                                                                                    |
|------------------------------------------------------------------------------|----------------------------------------------------------------------------------------------------|----------------------------------------------------------------------------------------------------|
| Na obrazovce není obraz a<br>kontrolka napájení (LED) neindikuje<br>zapnutí. | Problém s napájením.                                                                                                    | Zkontrolujte připojení napájecí šňůry.<br>Stiskněte znovu vypínač TV.                                                                      |
| TV je zapnuta, ale na obrazovce<br>není obraz.                               | Jas je nastaven na příliš nízkou<br>hodnotu. Podsvětlovací lampa je vadná.                                                      | Nastavte jas a kontrast, aby byl obraz jasný.<br>Podsvětlovací lampa LCD TV má životnost asi<br>50 000 hodin. Pro výměnu lampy kontaktujte |
| Na displeji jsou trvale svítící nebo<br>nesvítící pixely.                    | To je způsobeno vlastností LCD panelů.<br>bílé                                                                                  | Na zobrazovací ploše mohou být trvale černé nebo                                                                                           |
| Na obrazovce není obraz a není<br>slyšet zvuk.                               | Neshoda v připojení externího vstupu a<br>navolení tohoto vstupu na TV.                                                         | Přepněte TV na odpovídající vstup.                                                                                                    |
| Obraz je v pořádku, ale zvuk není<br>slyšitelný.                             | Hlasitost je nastavena na příliš nízkou<br>úroveň, téměř 0.<br>Je aktivována funkce Mute (ztlumit).<br>Je rozpojen kabel audio. | Stiskněte tlačítko Hlasitost.<br>Stiskněte znovu tlačítko Mute (ztlumit).<br>Zkontrolujte připojení audio kabelu.                          |
| Chybná funkce dálkového ovladače.                                            | Spatná polarita instalovaných baterií.<br>Baterie jsou vybité.                                                                  | Vložte baterie správným způsobem.                                                                                                    |
| V přijímači je slyšet rušení                                                 | To se stává pokud používáte<br>radiopřijímač v těsné blízkosti TV.                                                              | Zvětšete vzdálenost mezi radiopřijímačem a<br>LCD TV.                                                                                      |
| Obraz není barevný.                                                          | Hustota barev je nastavena na příliš<br>nízkou úroveň, téměř 0.                                                                 | Nastavte hustotu barev na vyšší hodnotu.                                                                                                   |
| Zdvojený obraz.                                                              | Při přenosu signálu může dojít k jeho<br>odrazům např. od hor nebo staveb v<br>okolí.                                           | Zkuste nastavit vaši přijímací anténu jiným<br>směrem. Zkontrolujte, jestli je anténní kabel<br>připojen k anténě a k LCD TV               |
| Obraz je "zasněžený", zastřený.                                              | Nasměrování antény je nesprávné.<br>Je odpojen anténní kabel.                                                                   | Zkuste nastavit vaši přijímací anténu jiným<br>směrem.                                                                                     |

#### Výstraha

Pokud zjistíte nějakou závadu, odpojte napájecí šňůru ze síťové zásuvky. Používání výrobku, který vykazuje závadu může být nebezpečné z hlediska požáru nebo úrazu elektrickým proudem. Zásuvku pro připojení LCD TV udržujte přístupnou, aby bylo možné v případě nutnosti odpojit TV od této zásuvky.

## Technické parametry

Vnější design a specifikace mohou být pozměněny bez předchozího upozornění, např. z důvodu zlepšení parametrů. Tento výrobek je určen pro domácí použití. Výrobek by se neměl používat v zemích, kde je jiný televizní systém nebo jiné síťové napětí. Obrazovka TFT LCD obsahuje panel složený z bodů, jehož výroba vyžaduje pokrokovou technologii. Přesto se může stát, že je pár bodů trvale černých nebo bílých. Tyto body (pixely) nemají vliv na funkčnost přístroje.

|             | Velikos                                                                            | t obrazovky                  | 42 palců, širokoúhlá                                                                                                    |  |  |
|-------------|------------------------------------------------------------------------------------|------------------------------|----------------------------------------------------------------------------------------------------|--|--|
| LCD panel   |                                                                                    | Тур                          | TFT LCD, barevná, s aktivní maticí                                                                                       |  |  |
|             | Zobraz                                                                             | ení barev                    | 8 bitů, 16,7 milionu                                                                                                    |  |  |
|             | Použit<br>(nevkládej                                                               | elné disky<br>te disky 8 cm) | DVD-Video / DVD-R/+R / Super VCD / VCD / CD / CD-R / RW<br>MP3 / WMA / JPEG soubory / Kodak Picture CD                   |  |  |
| DVD         | MPEG4 ASP                                                                          | Video (volitelné)            | Podpora DivX 3.11 / 4.x / 5.x                                                                                            |  |  |
| mechanika   | Pom                                                                                | iěr stran                    | 16:9, 4:3 Letter Box, Pan & Scan                                                                                         |  |  |
| (volitelné) | J                                                                                  | azyk                         | Dabing (9), Titulky (9) (+jiné)                                                                                          |  |  |
|             | Zvuko                                                                              | vý výstup                    | Digitální koaxiální výstup: Dolby Digital, DTS<br>Analogový audio výstup: 2-kanálový stereo nebo Lt/Rt downmix           |  |  |
|             | Přijím                                                                             | ač/kanály                    | VHF: E2 až E12                                                                                                    |  |  |
|             |                                                                                    |                              | UHF: E21 až E69                                                                                                    |  |  |
|             |                                                                                    |                              | CATV: S1 až S41                                                                                                    |  |  |
| I V/VIDEO   | TV/VIDEO                                                                           |                              | Televizní systémy: PAL, SECAM: B/G, D/K, I, L                                                                            |  |  |
|             | Anténní rozhraní                                                                   |                              | VHF, UHF: 75 Ω                                                                                                    |  |  |
|             | Video signál                                                                       |                              | PAL, SECAM, NTSC (3.58/4.43)                                                                                             |  |  |
|             | Synchr                                                                             |                              | 30 až 79 kHz                                                                                                    |  |  |
|             | Synchi.                                                                            | Vertikální f.                | 56 až 75 kHz                                                                                                    |  |  |
|             | Kvalita barev           PC         Maximální rozlišení           Oddělovací signál |                              | 16 772 216                                                                                                    |  |  |
| PC          |                                                                                    |                              | 1920 x 1080                                                                                                    |  |  |
|             |                                                                                    |                              | TTL, anoda nebo katoda                                                                                                   |  |  |
|             | Zobraz                                                                             | itelné barvy                 | 8 bitů, 16,7 milionu                                                                                                    |  |  |
|             | Ro                                                                                 | zhraní                       | D-sub                                                                                                    |  |  |
|             | HDMI                                                                               |                              | HDMI/DVI-D                                                                                                    |  |  |
|             | Zvukový výst                                                                       | tup                          | 2 x 10 W                                                                                                    |  |  |
|             | Napájení                                                                           |                              | AC 100 - 240 V ~, 50/60 Hz                                                                                               |  |  |
|             | Příkon                                                                             |                              | Maximálně 250 W                                                                                                    |  |  |
| Příko       | n v pohotovostn                                                                    | ím režimu                    | Méně než 3 W                                                                                                    |  |  |
| Rozměry     | Se stojan                                                                          | em (š x v x h)               | 1049 x 734 x 327                                                                                                    |  |  |
| (mm)        | Monitor                                                                            | r (š x v x h)                | 1049 x 678 x 113                                                                                                    |  |  |
|             | Hmotnost                                                                           | :                            | 28,3 kg                                                                                                    |  |  |
|             | Příslušenst                                                                        | ví                           | Dálkový ovladač, baterie (AAA), návod k obsluze, napájecí šňůra, šrouby,<br>čisticí tkanina, krvt (pro konzolu na stěnu) |  |  |

• Tento přístroj je schválen podle EMI pro použití v bytových a kancelářských objektech.

### Tabulka normalizovaných signálů (PC, HDMI, DVI)

TFT LCD TV podporuje následujících 14 typů signálů. Uživatel si může zvolit až 14 typů dle následující tabulky. Postup konfigurace naleznete v příloze manuálu vašeho PC.

| Rozlišení         | Horizontální frekvence<br>(kHz) | Vertikální frekvence<br>(Hz) | Hodinová frekvence<br>(MHz) | Polarita<br>(h/v) |
|-------------------|---------------------------------|------------------------------|-----------------------------|-------------------|
| MAC, 640 x 480    | 35,000                          | 66,667                       | 30,240                      | -/-               |
| MAC, 832 x 624    | 49,726                          | 74,551                       | 57,284                      | -/-               |
| VESA, 640 x 480   | 37,500                          | 75,000                       | 31,500                      | -/-               |
| VESA, 640 x 480   | 37,861                          | 72,809                       | 31,500                      | -/-               |
| VESA, 800 x 600   | 37,879                          | 60,317                       | 40,000                      | +/+               |
| VESA, 800 x 600   | 46,875                          | 75,000                       | 49,500                      | +/+               |
| VESA, 800 x 600   | 48,077                          | 72,188                       | 50,000                      | +/+               |
| VESA, 1024 x 768  | 48,363                          | 60,004                       | 65,000                      | -/-               |
| VESA, 1024 x 768  | 56,476                          | 70,069                       | 75,000                      | -/-               |
| VESA, 1024 x 768  | 60,023                          | 75,029                       | 78,750                      | +/+               |
| VESA, 1280 x 1024 | 63,981                          | 60,020                       | 108,000                     | +/+               |
| VESA, 1280 x 1024 | 79,986                          | 75,025                       | 123,000                     | +/+               |
| VESA, 1600 x 1200 | 75,000                          | 60,000                       | 162,000                     | +/+               |
| VESA, 1920 x 1080 | 66,587                          | 59,934                       | 138,500                     | +/-               |

### Tabulka použití režimu PIP

| PIP<br>HLAVNí | TV | VIDEO 1,2,3 | S-VIDEO | RGB | DVD/DTV | COMPONENT | PC | HDMI 1, 2, 3 |
|---------------|----|-------------|---------|-----|---------|-----------|----|--------------|
| TV            | Х  | Х           | Х       | Х   | Х       | Х         | Х  | Х            |
| VIDEO1, 2, 3  | Х  | Х           | Х       | Х   | Х       | Х         | Х  | Х            |
| S-VIDEO       | Х  | Х           | Х       | Х   | Х       | Х         | Х  | Х            |
| RGB           | Х  | Х           | Х       | Х   | Х       | Х         | Х  | Х            |
| DVD/DTV       | 0  | 0           | Х       | Х   | 0       | Х         | Х  | Х            |
| COMPONENT     | 0  | 0           | Х       | Х   | 0       | Х         | Х  | Х            |
| PC            | 0  | 0           | Х       | Х   | 0       | Х         | Х  | Х            |
| HDMI 1, 2, 3  | 0  | 0           | Х       | Х   | 0       | X         | X  | Х            |